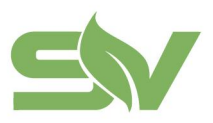

浙江赛唯数字能源技术有限公司 ZHEJIANG SAV DIGITAL POWER TECHNOLOGIES CO.LTD

浙江省台州市椒江区东海大道东段1008号 No. 1008, Donghai Avenue East, Jiaojiang District,TaizhouCity,ZheilangProvince, China

# EMS CLOUD PLATFORM - USER MANUAL V1.0.0

浙江赛唯数字能源技术有限公司

ZHEJIANG SAV DIGITAL POWER TECHNOLOGIES CO.LTD.

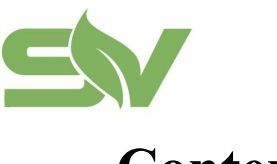

# Contents

| I. Revision History                     | 2  |
|-----------------------------------------|----|
| II. Platform Overview                   | 3  |
| III. Product Functions                  |    |
| 1. Login                                | 5  |
| 2. Multi-Station Overview               | 6  |
| 3. Single-Station Data                  | 7  |
| 4. Statistical Reporting                |    |
| 5. Operation and Maintenance Management | 21 |
| 6. System Management                    |    |
| 7. Data Screen                          |    |

**Statement**: All rights and interpretation of this document belong to Zhejiang SAV Digital Energy Technology Co., Ltd. Please read carefully before use. Items not covered by this document should follow mutually agreed standards or national standards.

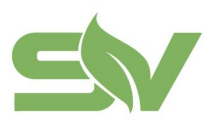

# I. Revision History

This document records functional changes of the SAV E-Box Commercial & Industrial Energy Storage Cloud Platform.

<2023/10/17>/<V1.0.0>

< 2023/12/29> / <V1.0.1>

#### **Revision History**

| No. | Version | Revision<br>Date | Туре | Revision<br>Content |
|-----|---------|------------------|------|---------------------|
| 1   | V1.0.0  | 2023-10-17       | А    | Initial version     |
| 2   | V1.0.1  | 2023-12-29       | М    | Revised version     |
|     |         |                  |      |                     |
|     |         |                  |      |                     |
|     |         |                  |      |                     |

Type: A - Added, M - Modified, D - Deleted

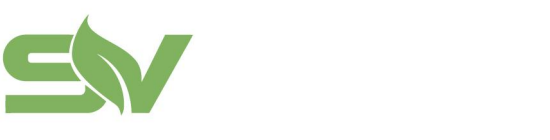

# **II. Platform Overview**

浙江省台州市椒江区东海大道东段1008号 No. 1008, Donghai Avenue East, Jiaojiang District,TaizhouCity,ZheilangProvince, China

### SAV E-Box Commercial & Industrial Energy Storage Cloud Platform

- Data visualization at station and device levels
- Centralized management of operational metrics across multiple stations
- Unified control for energy storage, PV, and charging devices
- Configurable control strategies based on different time periods, battery status, and load types
- Supports multiple operator access with complete data segregation
- Flexible generation of daily, monthly, and annual operation and profit reports
- Value extraction, AI prediction, and decision-making analysis based on big data

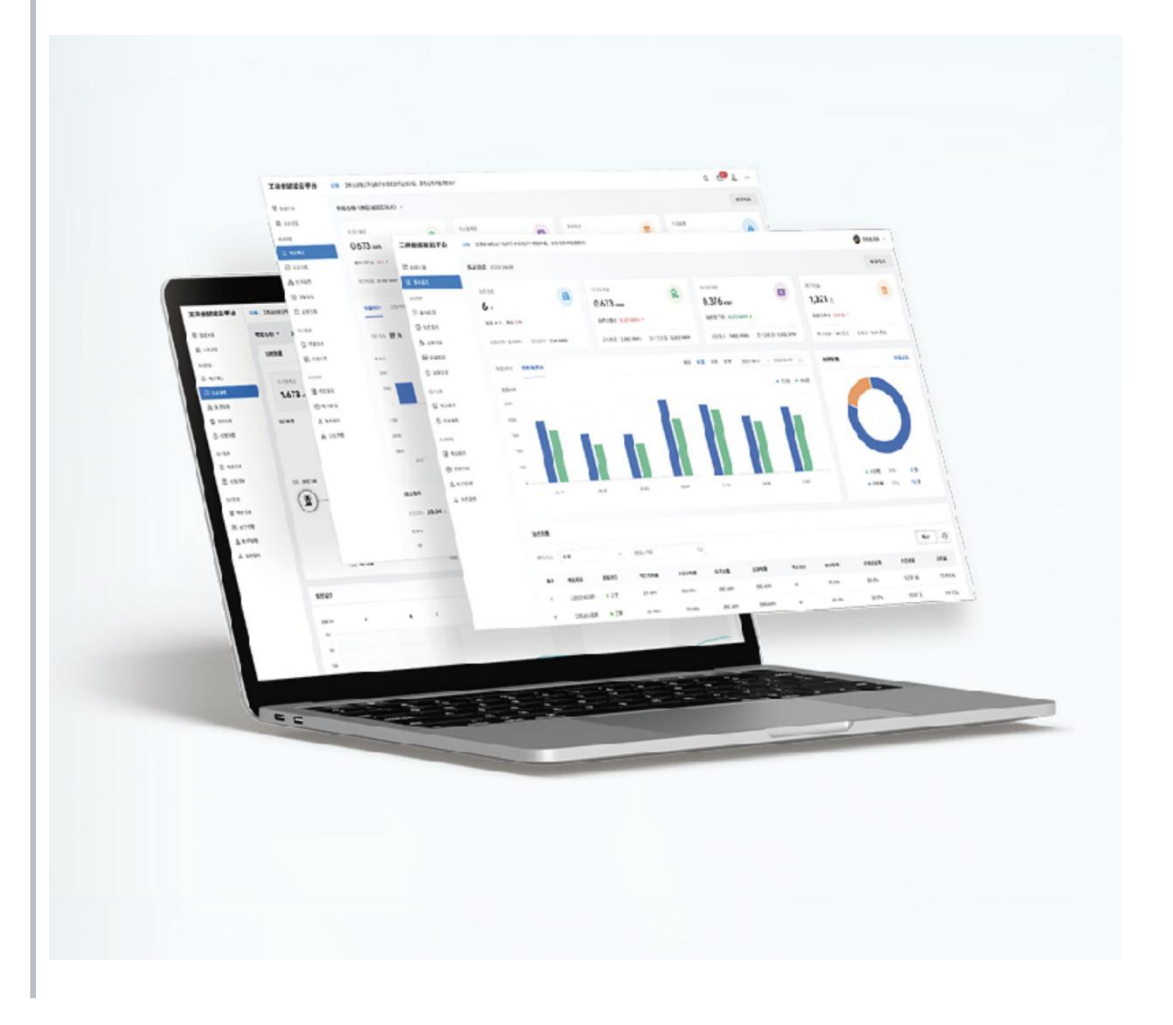

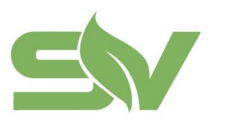

# **III. Product Functions**

The SAV E-Box Commercial & Industrial Energy Storage Cloud Platform provides various account types with different functionality scopes. This section mainly introduces features available to cloud platform administrators. For more details on account permissions, refer to System Settings - Account Management.

| Category                                 | Function                           | Description                                                                                                    |
|------------------------------------------|------------------------------------|----------------------------------------------------------------------------------------------------|
| н                                        | Data<br>Dashboard                  | Unified display of real-time data resource status for all stations                                                      |
| nome                                     | Multi-Station<br>Overview          | Overview of data statistics, platform trends, alarms, and station lists                                                 |
|                                          | Station<br>Overview                | Display single-station data overview, platform trends, station information, efficiency, discharge rate, and system list |
|                                          | Station System                     | Real-time station data overview, energy flow chart, power trend, alarm status, equipment operation trend, revenue       |
| Single-Station<br>Data                   | Device<br>Monitoring               | Display real-time data of linked devices, with device types and quantities based on project configuration               |
|                                          | Fault Alarms                       | Monitor equipment status, displaying related fault information in case of malfunctions                                  |
|                                          | Electricity<br>Price<br>Management | Configure and manage station electricity pricing strategies                                                             |
| Statistics                               | Energy Report                      | System operation data for energy usage                                                                                  |
| Reports                                  | Profit Report                      | System operation data for revenue                                                                                       |
| Operation &<br>Maintenance<br>Management | Work Order<br>Management           | Targeted management and tracking of work orders based on customer needs                                                 |
|                                          | Station<br>Management              | Tools for managing and maintaining stations within the energy storage system                                            |
| System                                   | Public<br>Templates                | Company-wide templates accessible to all accounts on the cloud platform                                                 |
| Management                               | Account<br>Management              | Creating, managing, and maintaining user accounts on the platform                                                       |
|                                          | System<br>Management               | Adding, assigning, and managing the EMS system                                                                          |

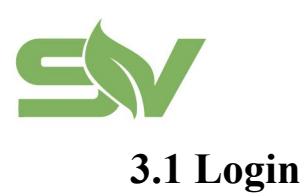

浙江赛唯数字能源技术有限公司 ZHEJIANG SAV DIGITAL POWER TECHNOLOGIES CO.LTD 浙江省台州市椒江区东海大道东段1008号 No. 1008, Donghai Avenue East, Jiaojiang District,TaizhouCity,ZheilangProvince, China

- 1 Open the platform URL in a browser: https://sav.iesscloud.com/#/login. Chrome is recommended. Enter the username and password to log in.
- To create a new account, the platform administrator should navigate to System Management -> Account Settings.

| SV.                                                               |                                                      |
|-------------------------------------------------------------------|------------------------------------------------------|
| 赛 唯 E 宝 工 商 业 储 能 云 平 台                                           |                                                      |
| SAV E-BOX Industrial and Commercial Energy Storage Cloud Platform |                                                      |
|                                                                   | Please enter your login email and password * Account |
|                                                                   | * Password                                           |
|                                                                   | ø                                                    |
|                                                                   | Remember the password                                |
|                                                                   | I have read and agree to the Privacy Agreement       |
|                                                                   | Login                                                |
|                                                                   |                                                      |
| 皖ICP备16023239号                                                    |                                                      |

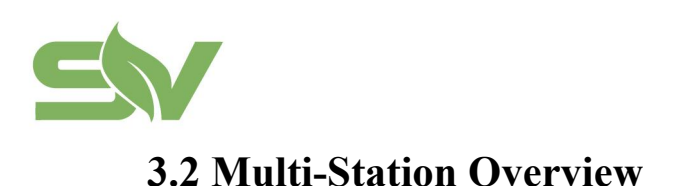

### 3.2.1 Overview

Upon logging into the EMS Cloud Platform, the Multi-Station Overview page appears as the default home page, as shown in the image below:

| ≤₩寢                                                                                                    | 隹                                                                                  |                                             |                                                                                                    | ⊕ English ~ □ 🛑 晨光                            |
|----------------------------------------------------------------------------------------------------|------------------------------------------------------------------------------------|---------------------------------------------|----------------------------------------------------------------------------------------------------|-----------------------------------------------|
| Data screen                                                                                                    | Multi site Overview 2024-10-29                                                     |                                             |                                                                                                    |                                               |
| Multi site Over<br>Station Card<br>gle station data                                                                            | Total number of sites                                                              | Charging data/Today                         | Discharge data/Today                                                                                                    | Income for the day                            |
| Overview of th                                                                                                    | Online4, Offline0, waiting O&M0                                                    | Compared to yesterday: 1.020 MWh+           | Compared to yesterday: 2.153 MWh #                                                                                                    | Compared to yesterday: 2136.82 +              |
| Site System<br>Energy manage                                                                                                   | Installed power: 1.5 MW   Installed capacity: 3 MWh                                | Monthly: 124.099 MWh   Accumulated: 904.552 | Monthly: 108.380 MWh   Accumulated: 791.186                                                                                                    | Monthly income: 8.43 K Total revenue: 66.15 K |
| Electricit NEW                                                                                                    | Revenue statistics Electricity statistics                                          |                                             | Last 7 days Last 31 days                                                                                                    | Last 12 months 2024-10-23 - 2024-10-29        |
| istical report<br>Electricity report<br>Income statem<br>aration and maintenanc<br>tagement<br>Work order ma<br>tem management | hoome<br>3,500<br>2,500<br>1,500<br>1,500<br>0<br>2024-10-23<br>2024-10-24<br>2024 | 4-10-25 2024-10-28 2024-10-27 2024-         | ■ Income Revenue                                                                                                    |                                               |
| etract                                                                                                    | Site List                                                                          |                                             |                                                                                                    |                                               |
|                                                                                                    | Communication Status: All                                                          | > Power station screening: All              | ✓ Please enter the name of the name of | f the pov Query Reset                         |
|                                                                                                    | Serial Number Name of power station                                                | Online status Demand control                | Charging data/Today(kWh) Disch                                                                                                    | arge data/Today(kWh) Total charging           |
|                                                                                                    |                                                                                    |                                             |                                                                                                    |                                               |
|                                                                                                    | 2                                                                                  | 1 M 1                                       | 10                                                                                                    |                                               |
|                                                                                                    | 3                                                                                  | 100 C 10 C 10 C 10 C                        |                                                                                                    |                                               |
|                                                                                                    | 4                                                                                  |                                             | 1.0                                                                                                    |                                               |
|                                                                                                    |                                                                                    |                                             |                                                                                                    |                                               |

Multi-Station Overview displays data statistics, platform trends, alarms, and station lists in a card layout.

• Every login or refresh fetches the latest data for real-time display.

• The platform default is to display data from stations managed by the current account.

• Status graphs use a color code: green for normal, red for abnormal, and gray for other states, enabling quick status identification.

• New stations can be added from this page.

• The station list supports filtering, exporting, and custom display fields, with station names clickable to navigate to single-station data.

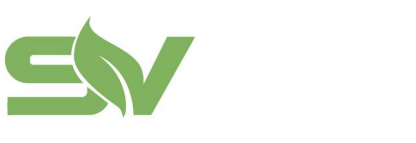

### 3.3 Single-Station Data

Overview: Single-Station Data provides insights per station, showing overview data,

system data, device monitoring, fault alarms, and pricing information.

• The platform default is to display data from stations managed by the current account, with the option to switch between stations.

### 3.3.1 Station Overview

• Station Overview displays data overview, platform trends, station information, efficiency (charge/discharge ratio), discharge achievement rate (discharge/capacity), and system list for a single station in a card layout.

• New stations can be added from this page.

• System lists can be filtered, exported, and have customized display fields, with system names clickable to navigate to the corresponding station system page.

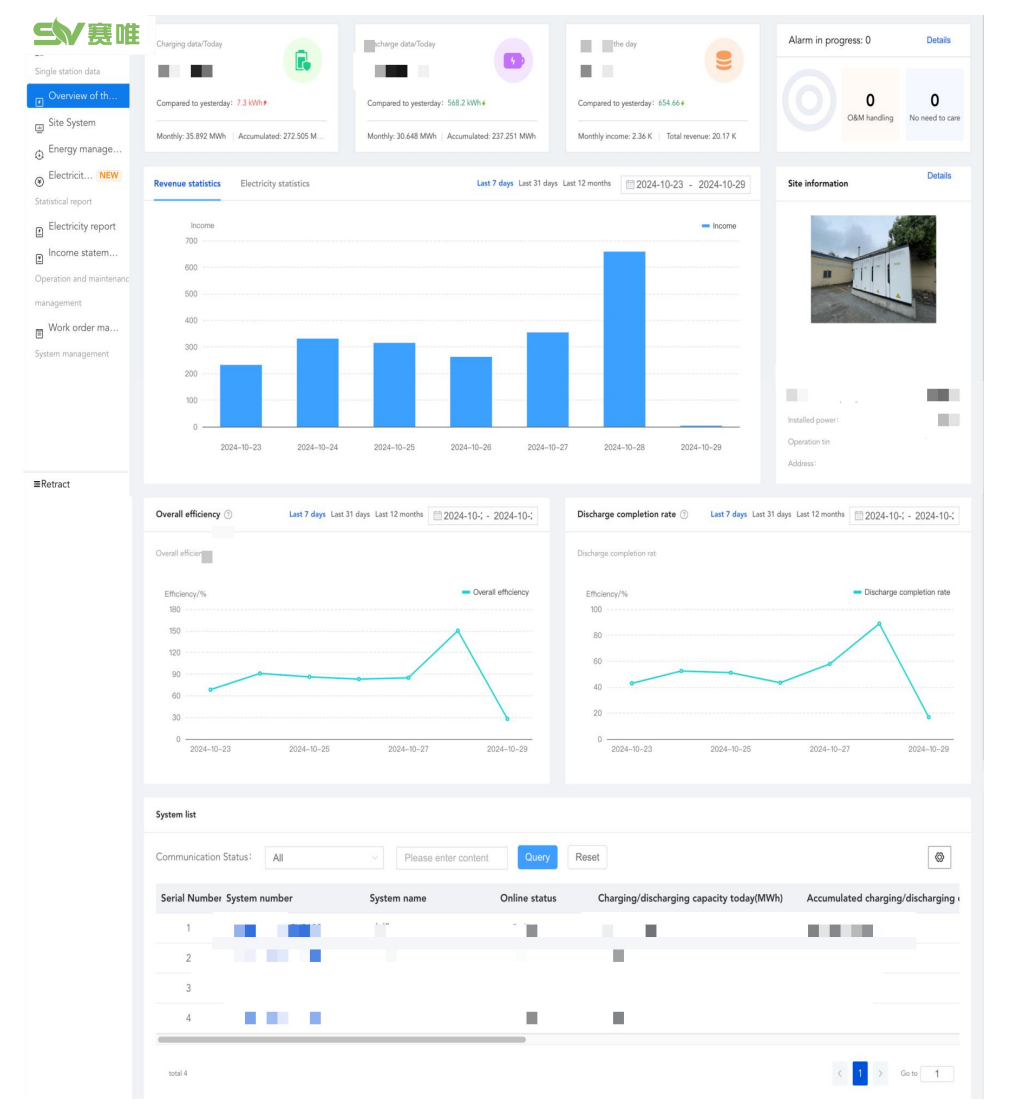

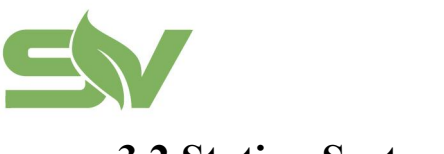

# 3.2 Station System

### 3.2.1 Overview

The Station System page displays a real-time data overview, including an energy flow diagram, power data trends, alarm status, equipment operational trends, and real-time power revenue, all in a card layout.

• Users can perform "Energy Management" operations for individual systems directly from this page.

• Real-time power revenue is updated hourly.

| 杰克铸造中心400kW                                                                                                    | //800kWh/5888                                                                                                    | 446 C                                                                                                    | g Mester                                                                                                    | 主机(UD6201005                                                                                                    | 1DCV0109)                                                                                                    | 8                                                                                                    |                                                                                                    |                                                                                                    |                                                                                                    |                                                                                                    |                                                                                                    |                                                                                                    |
|----------------------------------------------------------------------------------------------------|----------------------------------------------------------------------------------------------------|----------------------------------------------------------------------------------------------------|----------------------------------------------------------------------------------------------------|----------------------------------------------------------------------------------------------------|----------------------------------------------------------------------------------------------------|----------------------------------------------------------------------------------------------------|----------------------------------------------------------------------------------------------------|----------------------------------------------------------------------------------------------------|----------------------------------------------------------------------------------------------------|----------------------------------------------------------------------------------------------------|----------------------------------------------------------------------------------------------------|----------------------------------------------------------------------------------------------------|
| Real time data                                                                                                    |                                                                                                    |                                                                                                    |                                                                                                    |                                                                                                    |                                                                                                    |                                                                                                    |                                                                                                    |                                                                                                    |                                                                                                    | Alarm                                                                                                    | status 💮                                                                                                    |                                                                                                    |
|                                                                                                    |                                                                                                    |                                                                                                    |                                                                                                    |                                                                                                    |                                                                                                    |                                                                                                    |                                                                                                    |                                                                                                    |                                                                                                    |                                                                                                    |                                                                                                    |                                                                                                    |
| 1.00                                                                                                    |                                                                                                    |                                                                                                    |                                                                                                    |                                                                                                    |                                                                                                    |                                                                                                    |                                                                                                    |                                                                                                    |                                                                                                    | PCS                                                                                                    | ne<br>21                                                                                                    | Normal                                                                                                    |
|                                                                                                    |                                                                                                    |                                                                                                    |                                                                                                    |                                                                                                    |                                                                                                    |                                                                                                    |                                                                                                    |                                                                                                    |                                                                                                    | Grid                                                                                                    | meter_Low                                                                                                    |                                                                                                    |
| A. 1. 1. A.                                                                                                    | 2                                                                                                    |                                                                                                    |                                                                                                    |                                                                                                    |                                                                                                    |                                                                                                    |                                                                                                    |                                                                                                    |                                                                                                    | side                                                                                                    | #1                                                                                                    | <ul> <li>reormal</li> </ul>                                                                                                    |
|                                                                                                    |                                                                                                    |                                                                                                    |                                                                                                    |                                                                                                    |                                                                                                    |                                                                                                    |                                                                                                    |                                                                                                    |                                                                                                    | Ener                                                                                                    | rgy storage<br>en#1                                                                                                    | <ul> <li>Normal</li> </ul>                                                                                                    |
|                                                                                                    |                                                                                                    |                                                                                                    |                                                                                                    |                                                                                                    |                                                                                                    |                                                                                                    |                                                                                                    |                                                                                                    |                                                                                                    | Batt                                                                                                    | ery stack#1                                                                                                    | Normal                                                                                                    |
|                                                                                                    |                                                                                                    |                                                                                                    |                                                                                                    |                                                                                                    |                                                                                                    |                                                                                                    |                                                                                                    |                                                                                                    |                                                                                                    | Batt.<br>Batt                                                                                                    | ery stack#1_<br>ery cluster#1                                                                                                    | Normal                                                                                                    |
| 1.0                                                                                                    | L                                                                                                    |                                                                                                    |                                                                                                    |                                                                                                    |                                                                                                    |                                                                                                    |                                                                                                    |                                                                                                    |                                                                                                    |                                                                                                    |                                                                                                    |                                                                                                    |
|                                                                                                    |                                                                                                    |                                                                                                    |                                                                                                    |                                                                                                    |                                                                                                    |                                                                                                    |                                                                                                    |                                                                                                    |                                                                                                    |                                                                                                    |                                                                                                    |                                                                                                    |
|                                                                                                    |                                                                                                    |                                                                                                    |                                                                                                    |                                                                                                    |                                                                                                    |                                                                                                    |                                                                                                    |                                                                                                    |                                                                                                    |                                                                                                    |                                                                                                    |                                                                                                    |
|                                                                                                    |                                                                                                    |                                                                                                    |                                                                                                    |                                                                                                    |                                                                                                    |                                                                                                    |                                                                                                    |                                                                                                    |                                                                                                    |                                                                                                    |                                                                                                    |                                                                                                    |
| Running state                                                                                                    |                                                                                                    |                                                                                                    |                                                                                                    | Nower brend<br>Assimum changing                                                                                                    |                                                                                                    |                                                                                                    |                                                                                                    |                                                                                                    |                                                                                                    |                                                                                                    |                                                                                                    |                                                                                                    |
|                                                                                                    |                                                                                                    |                                                                                                    |                                                                                                    | Assimum load power                                                                                                    |                                                                                                    |                                                                                                    |                                                                                                    |                                                                                                    |                                                                                                    |                                                                                                    |                                                                                                    |                                                                                                    |
| 8-                                                                                                    |                                                                                                    | - 1                                                                                                    | 6                                                                                                    | 100.000.000                                                                                                    | weshold Lin                                                                                                    | sting discharge three                                                                                                    | hold — Dr                                                                                                    | rgr s 4 1                                                                                                    | /2 ►                                                                                                    |                                                                                                    |                                                                                                    |                                                                                                    |
| Power grid 505.6 W                                                                                                    |                                                                                                    | Load: 105.                                                                                                    | 44 VW                                                                                                    | 1                                                                                                    |                                                                                                    |                                                                                                    | an manual                                                                                                    | 5                                                                                                    | ONOW                                                                                                    |                                                                                                    |                                                                                                    |                                                                                                    |
|                                                                                                    | 1                                                                                                    |                                                                                                    |                                                                                                    | 00.00.03 (*                                                                                                    | 20.03 02.40.03                                                                                                    | 04:00:03 05:20:04                                                                                                    | 08.42.04 08                                                                                                    | 100.04 09.20.1                                                                                                    | 13                                                                                                    |                                                                                                    |                                                                                                    |                                                                                                    |
|                                                                                                    | 3                                                                                                    |                                                                                                    |                                                                                                    |                                                                                                    |                                                                                                    |                                                                                                    |                                                                                                    |                                                                                                    |                                                                                                    |                                                                                                    |                                                                                                    |                                                                                                    |
| tre                                                                                                    | rgy storage: -0.1                                                                                                    | 6 WV                                                                                                    |                                                                                                    |                                                                                                    |                                                                                                    |                                                                                                    |                                                                                                    |                                                                                                    |                                                                                                    |                                                                                                    |                                                                                                    |                                                                                                    |
| Real time operation                                                                                                    |                                                                                                    |                                                                                                    |                                                                                                    |                                                                                                    |                                                                                                    |                                                                                                    |                                                                                                    | Real time                                                                                                    | Last Y days Last                                                                                            | 31 days 0.2                                                                                                    | 024-10-29 00:                                                                                                    | - 2024-10-                                                                                                    |
| Data type:                                                                                                    | PCS: PCS                                                                                                    | 11.00                                                                                                    |                                                                                                    | Me                                                                                                    | eter: Grid me                                                                                                    | ter, Low side#1 @                                                                                                    |                                                                                                    | Batte                                                                                                    | rry stack :                                                                                                 | Battery stack                                                                                                    | n                                                                                                    |                                                                                                    |
|                                                                                                    | Artise Power                                                                                                    |                                                                                                    |                                                                                                    | -                                                                                                    | tion Prower                                                                                                    |                                                                                                    |                                                                                                    | R SOC                                                                                                    | Maxim                                                                                                    | tum cell volt                                                                                                    | 1000                                                                                                    | 0                                                                                                    |
| 1.1.1                                                                                                    |                                                                                                    |                                                                                                    |                                                                                                    |                                                                                                    |                                                                                                    |                                                                                                    |                                                                                                    | Minis                                                                                                    | num voltage                                                                                                 | of a unit                                                                                                    |                                                                                                    |                                                                                                    |
|                                                                                                    |                                                                                                    |                                                                                                    |                                                                                                    |                                                                                                    |                                                                                                    |                                                                                                    |                                                                                                    |                                                                                                    |                                                                                                    |                                                                                                    |                                                                                                    |                                                                                                    |
| Operation curve:                                                                                                    | וייוויןיאייי                                                                                                    | W                                                                                                    | Huu                                                                                                    | - 71<br>N.W.M.J                                                                                                    | o — Pook —                                                                                                    | Flat — Valley<br>VIWW/1/11                                                                                                    | - Deep ve                                                                                                    | M                                                                                                    |                                                                                                    |                                                                                                    | soch                                                                                                    | 5 Voltage/V<br>00 3.592<br>10 3.55<br>10 3.5<br>10 3.45                                                                                                    |
| Operation curve:                                                                                                    |                                                                                                    | 22.00<br>Low 66887, AG                                                                                                    | the press - En                                                                                                    | - Ty<br>MMMM<br>0 0400<br>0 0400                                                                                                    | D Peak                                                                                                    | Flat = Veloy                                                                                                    | Deep va                                                                                                    | iley<br>Model<br>c = Bathey s                                                                                                    | adatt (Bathery o                                                                                            | 00-00<br>Laster#L.Macinu                                                                                                    |                                                                                                    | 5. VohagerV<br>00 3.592<br>10 3.55<br>10 3.65<br>10 3.65<br>10 3.65<br>10 3.65<br>10 3.55<br>10 3.5                                                                                                    |
| Operation correct<br>Protection<br>The operation of the operation of the opera                                                                                                    | 000 miles<br>000 miles<br>000 miles                                                                                                    |                                                                                                    | a asc<br>the Paser - En<br>ed :                                                                                                    |                                                                                                    | 2 Pesk                                                                                                    | Flat — Valley                                                                                                    | Deep va                                                                                                    | alley<br>M                                                                                                    | is oo                                                                                                    | 09-00<br>LusterH_Maxim                                                                                                    |                                                                                                    | 5 Voltage/V<br>00 3.502<br>10 3.55<br>10 3.5<br>10 3.45<br>10 3.25<br>5 3.3<br>= filantey 4 5                                                                                                    |
| Operation cover                                                                                                    | 200<br>= - 000 meter<br>- 000 meter<br>- 000 meter                                                                                                    |                                                                                                    | the pour = 5<br>et [<br>Charge]                                                                                                    | Try                                                                                                    | D Posk                                                                                                    | Flat = Valley                                                                                                    | Deep vid                                                                                                    | itey<br>M                                                                                                    | nico<br>Discharge co                                                                                        | 06.00<br>Luciarit, Masira                                                                                                    |                                                                                                    | 6. Vohage/V<br>00 2.502<br>10 2.55<br>10 2.65<br>10 2.65<br>10 3.4<br>10 3.25<br>10 3.4<br>10 3.35<br>10 3.4<br>10 3.35<br>10 3.4<br>10 3.4<br>10 5.4<br>10 5.4<br>1                                                                                                    |
| Coperation covers                                                                                                    | ELCO<br>ELCO<br>ELCO     | Cast of Cast of Cast o  | Cuery<br>Flat                                                                                                    | Try     Try     Try     Try     Try     Try     Try     Try     Try     Try                                                                                                    | Deep vall                                                                                                    | Flat = Valley                                                                                                    | Deep ve                                                                                                    | N C = Sursey to                                                                                                    | blocharge co                                                                                                | 0.00<br>Latert J.Main                                                                                                    |                                                                                                    | 6 Vohage/V<br>00 2.502<br>10 2.55<br>10 2.55<br>10 2.55<br>10 3.5<br>10 3.5<br>10 4 5<br>10 4 5<br>10 4<br>10 4 5<br>10 4 5<br>10 4 5<br>10 4<br>10 4<br>1                                                                                                    |
| Coperation cover                                                                                                    | EL 60<br>EL 60<br>EL                                                                                                   | C2 of the set of the set of the s  | chery<br>Flat<br>0                                                                                                    | Try     Try     T                                                                                                    | Deep vall<br>o                                                                                                    | Flat Valley                                                                                                    | TIP<br>0                                                                                                    | stey<br>M<br>C - Basiany to<br>Peak<br>0                                                                                                    | Not<br>Discharge Co                                                                                         | 00:00<br>usterff_Mann<br>Valley<br>0                                                                                                    |                                                                                                    | 5. Voltager/V<br>00 2.502<br>10 2.50<br>10 2.50<br>10 2.                                                                                                    |
| Persition correct<br>Personal<br>Personal<br>Persona | 10000000000000000000000000000000000000                                                                                                    | 22.00<br>Sizes canot (Action of the second of the second of | 2 ex<br>2 ex<br>Cuery<br>Fiet<br>0<br>0                                                                                                    | Ty     Ty     Ty     Ty     Ty     Ty     Ty     Ty     Ty     Ty     Ty     Ty     Ty     Ty     Ty     Ty     Ty     Ty     Ty     Ty     Ty     Ty                                                                                                        | Deep vall<br>9<br>0<br>0<br>0<br>0<br>0<br>0                                                                                                    | Flat Valley                                                                                                    | TPP<br>0<br>0                                                                                                    | Note the second second se | Dicharge co                                                                                                 | 0000<br>National Johnson<br>Valley<br>0<br>0                                                                                                    |                                                                                                    | 5 totogo/<br>0 2.002<br>2.00<br>2.00<br>2.0  |
| Operation correl         Image for the second second s                                                                                                    | 1000<br>1000<br>100<br>1000<br>1000<br>1 | 2200<br>Peak<br>0<br>0<br>0<br>0                                                                                                    | 2 ext<br>2 ext<br>2 | <ul> <li>Ty</li> <li>Ty</li> <li>Marking Mark</li> <li>0 0440</li> <li>0 0440</li></ul>                                                                                                    | Despeul<br>Com<br>Com<br>Despeul<br>Pr<br>O<br>O<br>O<br>O                                                                                                    | Plat - Valley                                                                                                    | TIP<br>0<br>0<br>0                                                                                                    | e Pesk                                                                                                    | Dicharge co                                                                                                 | 00.50<br>Valley<br>Valley<br>0<br>0                                                                                                    | Deep sall                                                                                                    | 6 totage/<br>0 3.00<br>2.00<br>2.00<br>2.00<br>2.01<br>2.01  |
| Operation care           U           U                                                                                                    | 1000<br>1000<br>100<br>1000<br>1000<br>1 | 22.00<br>Peak<br>0<br>0<br>0<br>0<br>0                                                                                                    | 2 ext<br>2 ext<br>2 | - Ty<br>WM/M/<br>0 000<br>8000<br>900<br>8000<br>900<br>8000<br>900<br>8000<br>900<br>8000<br>900<br>9                                                                                                    | Deep vall                                                                                                    | Flat - Valley                                                                                                    | — Deep vi                                                                                                    | Pesk<br>0<br>0<br>0                                                                                                    | Dicharge Co<br>Flat<br>0<br>0<br>0                                                                          | 00.00<br>Valley<br>Valley<br>0<br>0<br>0                                                                                                    | Deep sall<br>e7<br>0<br>0<br>0<br>0                                                                                                    | 6 totage/<br>0 2.000<br>2.000<br>2.0000<br>2.0000<br>2.0000<br>2.0000<br>2.0000<br>2.0000<br>2.0000<br>2.0                                                                                                   |
| Operation correl           Units           Units                                                                                                    | 1990 - 1990 - 19                                                                                                    | 2011<br>2011<br>2011<br>2011<br>2011<br>2011<br>2011<br>2011                                                                                                    | 2 000<br>2 000<br>2 | - Ty<br>WWW/WW/WW<br>Reset<br>2012<br>2012<br>2012<br>2012<br>2012<br>2012<br>2012<br>201                                                                                                    | Desp val                                                                                                    | Flat = Weiky<br>WWW/PA<br>0097<br>1097<br>1007<br>1007<br>10 | — Deep vi                                                                                                    | Pesk<br>0<br>0<br>0<br>0<br>0<br>0<br>0<br>0<br>0<br>0<br>0<br>0<br>0<br>0                                                                                                    | Dicharge Co<br>Flat<br>0<br>0<br>0<br>0                                                                     | Disco<br>Disco<br>Valley<br>Valley<br>0<br>0<br>0<br>0<br>0<br>0                                                                                                    | 5004<br>500<br>500<br>500<br>500<br>500<br>500<br>500<br>500<br>500                                                                                                    | 5: 10800/V<br>0: 3.022 0<br>3.02 0<br>3.02 0                                                                                                    |
| Operation correl           100           100           100           100           100           100           100           100           100           100           100           100           100           100           100           100           100           100           100           100           100           100           100           100           100           100           100           100           100           100           100           100           100           100           100           100           100           100           100           100           100           100           100           100           100           100           100           100           100           100                                                                                                    | 1000<br>1000<br>100<br>1000<br>1000<br>1 | 2351<br>2351<br>2364<br>200<br>200<br>200<br>200<br>200<br>200<br>200<br>200<br>200<br>20                                                                                                    | 2 000<br>2 000<br>2 000<br>2 000<br>2 000<br>2 000<br>0 0<br>0                                                                                                    | - Tq<br>WWWWWW<br>0 8400<br>8000<br>1000<br>1000<br>1000<br>1000<br>1000<br>1000                                                                                                    | D         Peak         0           United states         0         0           Output         0         0           Output         0         0           Output         0         0           Output         0         0                                                                                                    | Flot - Weisy<br>- Weisy<br>                                                                                                    | — Deep vi                                                                                                    | •         •         •         •         •         •         •         •         •         •         •         •         •         •         •         •         •         •         •         •         •         •         •         •         •         •         •         •         •         •         •         •         •         •         •         •         •         •         •         •         •         •         •         •         •         •         •         •         •         •         •         •         •         •         •         •         •         •         •         •         •         •         •         •         •         •         •         •         •         •         •         •         •         •         •         •         •         •         •         •         •         •         •         •         •         •         •         •         •         •         •         •         •         •         •         •         •         •         •         •         •         •         •         •         •         •         •                                                                                                            | Discharge co<br>0<br>0<br>0<br>0<br>0<br>0<br>0<br>0<br>0                                                   | 0000<br>Ustort Maine<br>Valley<br>0<br>0<br>0<br>0<br>0<br>0<br>0                                                                                                    |                                                                                                    | 6 10000/V<br>00 3.06 3.06<br>3.06<br>3.06<br>3.06<br>3.06<br>3.06<br>3.06<br>3.06                                                                                                    |
| Operation corret           There for           The for           The for           The for           There           0000           0000           There           0000           0000           0000           0000           0000           0000           0000           0000           0000           0000           0000                                                                                                    | 1000<br>1000<br>100<br>1000<br>1000<br>1 | 28.6<br>29.6<br>20.0<br>20.0<br>20.0<br>20.0<br>20.0<br>20.0<br>20.0<br>20                                                                                                    | 2 000<br>2 000<br>2 | - Tq<br>- Tq<br>- Tq                                                                                                    | 3         Peak         iii           4         Peak         iii           5         Color         Color           6         Color         Color           0         Color         Color           0         Color         Color | Flot - Wiley<br>- Wiley<br>- Wiley                                                                                                    | — Deep vi                                                                                                    | Here                                                                                                    | Dicharge ca<br>Plat<br>0<br>0<br>0<br>0<br>0<br>0<br>0<br>0<br>0<br>0<br>0<br>0<br>0                        | eese<br>heesefytkikki<br>Viiley<br>0<br>0<br>0<br>0<br>0<br>0<br>0<br>0                                                                                                    | 5000<br>1000<br>100<br>1000<br>1000<br>1 | 6 1000p/V<br>00 2.000 2.000<br>2.000 2.000<br>2.0000<br>2.00000<br>2.00000<br>2.00000<br>2.00000<br>2.0000<br>2.00000<br>2.00000<br>2.0000<br>2                                                                                                    |
| Operation correct           Unit of the second second seco                                                                                                    | Trends                                                                                                    | 2000<br>2000<br>2000<br>2000<br>2000<br>2000<br>2000<br>200                                                                                                    | 2 0007<br>0007<br>Plat<br>0<br>0<br>0<br>0<br>0<br>0<br>0<br>0<br>0<br>0<br>0<br>0<br>0                                                                                                    |                                                                                                    | 3         Pack         i           4         Pack         i         i           0         0         0         0           0         0         0         0           0         0         0         0           0         0         0         0           0         0         0         0           0         0         0         0           0         0         0         0                                                                                                    | Pier - Weiny<br>WWWWW<br>0000<br>0000<br>000 |                                                                                                    | Peak<br>0<br>0<br>0<br>0<br>0<br>0<br>0<br>0<br>0<br>0<br>0<br>0<br>0<br>0<br>0<br>0<br>0<br>0<br>0                                                                                                    | Dicharge co                                                                                                 | eeee<br>waarde faar waarde faar waarde faar waarde faar waarde faar waarde faar waarde faar waarde faar waarde faa<br>waarde faar waarde faar waarde faar waarde faar waarde faar waarde faar waarde faar waarde faar waarde faar waa<br>waarde faar waarde faar waarde faar waarde faar waarde faar waarde faar waarde faar waarde faar waarde faar waa<br>waarde faar waarde faar waarde faar waarde faar waarde faar waarde faar waarde faar waarde faar waarde faar waa<br>waarde faar waarde faar waarde faar waarde faar waarde faar waarde faar waarde faar waarde faar waarde faar wa<br>waarde faar waarde faar waarde faar waarde faar waarde faar waarde faar waarde faar waarde faar waarde faar waa<br>waarde faar waarde faar waarde faar waarde faar waarde faar waarde faar waarde faar waarde faar waarde faar waa<br>waarde faar waarde faar waarde faar waarde faar waarde faar waarde faar waarde faar waarde faar waarde faar waa<br>waarde faar waarde faar waarde faar waarde faar waarde faar waarde faar waarde faar waarde faar waarde faar waa<br>waarde faar waarde faar waarde faar waarde faar waarde faar waarde faar waarde faar waarde faar waarde faar wa<br>waarde faar waarde faar waarde faar waarde faar waarde faar waarde faar waarde faar waarde faar waarde faar waa                                                                                                    |                                                                                                    | 5. Unspect<br>5. Unspect<br>5. 258<br>5. 258                                                                                                    |
| Operation correct           University           University                                                                                                    | 1990<br>1990<br>1990<br>1990<br>1990<br>1990<br>1990<br>1990                                                                                                    | Pesk<br>0<br>0<br>0<br>0<br>0<br>0<br>0<br>0<br>0<br>0<br>0<br>0<br>0<br>0<br>0<br>0<br>0<br>0<br>0                                                                                                    | 2 000<br>2 000<br>2 000<br>2 000<br>2 00<br>2 0<br>2                                                                                                    |                                                                                                    |                                                                                                    | Fire - Weiny<br>WWW/WW<br>0000<br>1000<br>10 |                                                                                                    | Pesk<br>0<br>0<br>0<br>0<br>0<br>0<br>0<br>0<br>0<br>0<br>0<br>0<br>0<br>0<br>0<br>0<br>0<br>0<br>0                                                                                                    | Dicharge co                                                                                                 | Description of the second second seco |                                                                                                    | 5. Unapp/V<br>0. 328(2)<br>3.38<br>3.38<br>3.38<br>3.38<br>3.38<br>3.38<br>3.38<br>3.38<br>4.58<br>5.58<br>5 |
| Operation corret           100           100           100           100           100           100           100           100           100           100           100           100           100           100           100           100           100           100           100           100           100           100           100           100           100           100           100           100           100           100           100           100           100           100           100           100           100           100           100           100           100           100           100           100           100           100           100                                                                                                    | 1000<br>1000<br>100<br>1000<br>1000<br>1 | 28.87<br>200 mm / 0.00<br>0 0<br>0 0<br>0 0<br>0 0<br>0 0<br>0 0<br>0 0<br>0 0<br>0                                                                                                    | (0.00     (0.00     (0.00     (0.00     (0.00     (0.00     (0.00     (0.00     (0.00     (0.00     (0.00     (0.00     (0.00     (0.00     (0.00     (0.00     (0.00     (0.00     (0.00     (0.00     (0.00     (0.00     (0.00     (0.00     (0.00     (0.00     (0.00     (0.00     (0.00     (0.00     (0.00     (0.00     (0.00     (0.00     (0.00     (0.00     (0.00     (0.00     (0.00     (0.00     (0.00     (0.00     (0.00     (0.00     (0.00     (0.00     (0.00     (0.00     (0.00     (0.00     (0.00     (0.00     (0.00     (0.00     (0.00     (0.00     (0.00     (0.00     (0.00     (0.00     (0.00     (0.00     (0.00     (0.00     (0.00     (0.00     (0.00     (0.00     (0.00     (0.00     (0.00     (0.00     (0.00     (0.00     (0.00     (0.00     (0.00     (0.00     (0.00     (0.00     (0.00     (0.00     (0.00     (0.00     (0.00     (0.00     (0.00     (0.00     (0.00     (0.00     (0.00     (0.00     (0.00     (0.00     (0.00     (0.00     (0.00     (0.00     (0.00     (0.00     (0.00     (0.00     (0.00     (0.00     (0.00     (0.00     (0.00     (0.00     (0.00     (0.00     (0.00     (0.00     (0.00     (0.00     (0.00     (0.00     (0.00     (0.00     (0.00     (0.00     (0.00     (0.00     (0.00     (0.00     (0.00     (0.00     (0.00     (0.00     (0.00     (0.00     (0.00     (0.00     (0.00     (0.00     (0.00     (0.00     (0.00     (0.00     (0.00     (0.00     (0.00     (0.00     (0.00     (0.00     (0.00     (0.00     (0.00     (0.00     (0.00     (0.00     (0.00     (0.00     (0.00     (0.00     (0.00     (0.00     (0.00     (0.00     (0.00     (0.00     (0.00     (0.00     (0.00     (0.00     (0.00     (0.00     (0.00     (0.00     (0.00     (0.00     (0.00     (0.00     (0.00     (0.00     (0.00     (0.00     (0.00     (0.00     (0.00     (0.00     (0.00     (0.00     (0.00     (0.00     (0.00     (0.00     (0.00     (0.00     (0.00     (0.00     (0.00     (0.00     (0.00     (0.00     (0.00     (0.00     (0.00     (0.00     (0.00     (0.00     (0.00     (0.00     (0.00     (0.00     (                                                                                                    | Ty Ty Ty Ty Ty Ty Ty Ty Ty Ty Ty Ty                                                                                                    | 3         Pool         III           Utipit/Utipit         IIII         IIIIIIIIIIIIIIIIIIIIIIIIIIIIIIIIIIII                                                                                                    | Fire - Weiny<br>WWWWWW<br>000<br>000<br>000<br>000<br>000<br>000                                                                                                    | — Deep yr                                                                                                    | Hey<br>M<br>M<br>M<br>M<br>M<br>M<br>M<br>M<br>M<br>M<br>M<br>M<br>M                                                                                                    | Discharge co<br>0<br>0<br>0<br>0<br>0<br>0<br>0<br>0<br>0<br>0<br>0<br>0<br>0<br>0<br>0<br>0<br>0<br>0<br>0 | 00.00<br>Walley<br>Valley<br>0<br>0<br>0<br>0<br>0<br>0<br>0<br>0<br>0<br>0<br>0<br>0<br>0<br>0<br>0<br>0<br>0<br>0<br>0                                                                                                    | 5000<br>1000<br>100<br>1000<br>1000<br>1 | <ul> <li>S. totage/V</li> <li>3.00</li> <li>3.00</li> <li>3.01</li> <li>3.01</li></ul>                                                                                                    |
| Operation care           Image: Second care           Image: Second care                                                                                                    | Terminal     Terminal                                                                                                    | Peak<br>0<br>0<br>0<br>0<br>0<br>0<br>0<br>0<br>0<br>0<br>0<br>0<br>0<br>0<br>0<br>0<br>0<br>0<br>0                                                                                                    | 1 000 000 000 000 000 000 000 000 000 0                                                                                                    | - Ty<br>- Ty<br>- Ty                                                                                                    | 3         Pack         0           Vitality         Vitality         0           0         0         0           0         0         0           0         0         0           0         0         0           0         0         0           0         0         0           0         0         0           0         0         0           0         0         0           0         0         0           0         0         0           0         0         0           0         0         0           0         0         0                                                                                                    | Par - Weiy<br>WWWPA<br>0027<br>1007<br>1007  | Top viewer(, )     Top     O     O | New                                                                                                    | 500<br>500<br>500<br>500<br>500<br>500<br>500<br>500<br>500<br>500                                          | esce<br>baserf Julian<br>Valley<br>0<br>0<br>0<br>0<br>0<br>0<br>0<br>0<br>0<br>0<br>0<br>0<br>0<br>0<br>0<br>0<br>0<br>0<br>0                                                                                                    | 5000<br>1000<br>1000<br>1000<br>1000<br>1000<br>1000<br>1000                                                                                                    | <ul> <li>S. 1000/V</li> <li>S. 2000/V</li> <li>S. 2000/V</li> <li>S. 200</li> <li>S. 200</li> <li>S. 2</li></ul>                                                                                                    |
| Operation corret         Interview           Image: Image: Imag                                                                                                    | 10 - 20 - 20 - 20 - 20 - 20 - 20 - 20 -                                                                                                    | Peak<br>0<br>0<br>0<br>0<br>0<br>0<br>0<br>0<br>0<br>0<br>0<br>0<br>0<br>0<br>0<br>0<br>0<br>0<br>0                                                                                                    |                                                                                                    | - Ty<br>- Ty<br>- Ty |                                                                                                    | File: - Weily<br>WWW/PA<br>(1994)<br>(1994)<br>1994<br>1994<br>199   |                                                                                                    | Peak<br>0 10<br>0 2 - Barley 9<br>0<br>0<br>0<br>0<br>0<br>0<br>0<br>0<br>0<br>0<br>0<br>0<br>0                                                                                                    | Discharge Co<br>600<br>Fist<br>0<br>0<br>0<br>0<br>0<br>0<br>0<br>0<br>0<br>0<br>0<br>0<br>0                | 0000<br>0000<br>Valley SMMs<br>0<br>0<br>0<br>0<br>0<br>0<br>0<br>0<br>0<br>0<br>0<br>0<br>0<br>0<br>0<br>0<br>0<br>0                                                                                                    | 8000<br>1000<br>1000<br>1000<br>1000<br>1000<br>1000<br>1000                                                                                                    | <ul> <li>S. Volga/V</li> <li>D. Jane J.</li> <li>Jane J.</li> <li>Jane J.</li></ul>                                                                                                    |

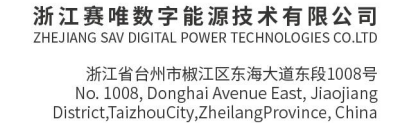

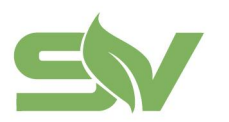

### **3.2.2 Energy Management**

Energy Management enables energy scheduling functions, allowing for strategic energy distribution and utilization based on energy demand changes. This helps avoid prolonged overload or excessive discharge of energy storage devices.

### **Energy Control:**

• By setting parameters like start time, end time, storage control type, and planned power parameters, users can enable charge/discharge control capabilities by sending these to the EMS.

| xecution plan Policy ma    | nagement                          |                                 |                                       | New polic              |
|----------------------------|-----------------------------------|---------------------------------|---------------------------------------|------------------------|
| <b>天深谷策略</b> Operator:杨磊 [ | elivery time: 2024-10-10 10:49:45 |                                 | -O- Charging -O- D                    | ischarging -O- Standby |
| e power/kW                 | 390 kW 400                        | kW 390 kW 400                   | 0 kW                                  |                        |
| ):00                       | 07:59                             | 10:00 11:01 12:59 14:00         | 16:59                                 | 24:00                  |
| Start time                 | Finish time                       | Execute energy storage          | ge control category Planned power(kW) |                        |
| 00:00                      | 00:01                             | • Standby                       | 0                                     |                        |
| 00:01                      | 07:59                             | Charging                        |                                       |                        |
| 07:59                      | 08:00                             | <ul> <li>Standby</li> </ul>     | 0                                     |                        |
| 08:00                      | 10:00                             | Discharging                     |                                       |                        |
| 0:00                       | 11:01                             | Standby                         | 0                                     |                        |
| 1:01                       | 12:59                             | Charging                        |                                       |                        |
| 2:59                       | 14:00                             | <ul> <li>Standby</li> </ul>     | 0                                     |                        |
| 4:00                       | 16:59                             | <ul> <li>Discharging</li> </ul> |                                       |                        |
| 16:59                      | 24:00                             | <ul> <li>Standby</li> </ul>     | 0                                     |                        |

### **Overload Prevention:**

• During charging, the system monitors grid connection point power in real-time and adjusts storage charging power based on set parameters to prevent overloads.

• This is achieved by setting charge limit, start, and prohibit charging thresholds, which are then sent to the EMS.

|                                                   |                                                            | No.<br>Distric      | 1008, Donghai Avenue East,<br>t,TaizhouCity,ZheilangProvin |
|---------------------------------------------------|------------------------------------------------------------|---------------------|------------------------------------------------------------|
| 、<br>铸造中心400kW/800kWh储能电站                         | ter 主机(UD02010051DCV0109) 。                                |                     | Remote control (?)                                         |
| ergy control ① Anti overload Anti-reflux          |                                                            |                     |                                                            |
| When setting parameters, please fill in according | to "Prohibit Charging Threshold>Limit Charging Threshold>S | tart Threshold*!    |                                                            |
| ti overload setting                               |                                                            |                     | Anti overload control                                      |
| Forbidden charging threshold(kW)                  | Charge limit threshold(kW)                                 | Start threshold(kW) |                                                            |
|                                                   |                                                            |                     |                                                            |
|                                                   | Application                                                |                     |                                                            |
|                                                   | Аррісацон                                                  |                     |                                                            |
|                                                   |                                                            |                     |                                                            |
|                                                   |                                                            |                     |                                                            |
|                                                   |                                                            |                     |                                                            |

### Anti-Backflow:

• During discharging, the system monitors the grid connection point power in realtime and adjusts storage discharge power based on set parameters to prevent power from flowing back to the grid.

• This is implemented by setting discharge limit, start, and prohibit discharge thresholds and sending these to the EMS.

| • When setting parameters, please fill in  | according to "Start threshold>Limit threshold>Prohibit threshold"! |                                                          |
|--------------------------------------------|--------------------------------------------------------------------|----------------------------------------------------------|
| ti backflow setting<br>Start threshold(kW) | Limiting discharge threshold(kW)                                   | Anti backflow contro<br>Prohibit discharge threshold(kW) |
|                                            |                                                                    |                                                          |
|                                            | Application                                                        |                                                          |
|                                            |                                                                    |                                                          |
|                                            |                                                                    |                                                          |

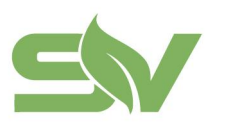

#### **Manual Control:**

• Manual Control allows users to switch between manual and automatic modes for testing EMS equipment.

• **Manual Mode:** Users control charging/discharging, power, and standby operations independently, unaffected by energy control strategies.

• Automatic Mode: The system operates automatically based on energy control strategies.

#### **Secondary Protection:**

Secondary Protection provides additional parameters to further safeguard and control the battery, ensuring the safe, reliable, and efficient operation of the entire battery storage unit.

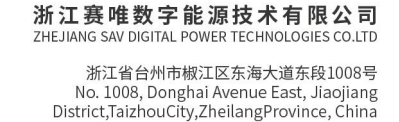

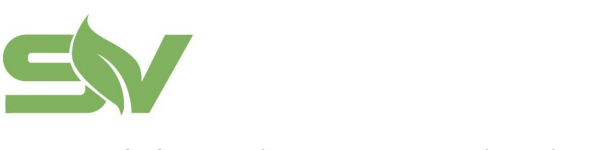

### **3.3 Equipment Monitoring**

Displays real-time data for the devices associated with the system and configure specific device types and quantities according to actual projects.

• It supports switching between different types of devices and multiple devices.

• Device Data: Displays device status, real-time device data, and device fault codes, with control capabilities supported based on device types.

| ≤₩赛唯                               |                                           |                              |               |                   |          |                                     |                   | ۵                | English 🗸 🔢       | 👂 赛唯管理员 🗸   |
|------------------------------------|-------------------------------------------|------------------------------|---------------|-------------------|----------|-------------------------------------|-------------------|------------------|-------------------|-------------|
| 교 Data screen                      | 温岭壹加壹400kW/800kWh储能电                      | ,<br>mi î                    | Master UD020  | 010051DCK0085     | Ţ        |                                     |                   |                  |                   |             |
| 86<br><sub>o=</sub> Station Card   | PCS Meter BMS Air-conditioning Peripheral |                              |               |                   |          |                                     |                   |                  |                   |             |
| Single station data                | DCC#1                                     |                              |               |                   |          |                                     |                   |                  |                   |             |
| <ul> <li>Overview of th</li> </ul> | FC3#1                                     |                              |               |                   |          |                                     |                   |                  |                   |             |
| ⊡ Site System                      |                                           |                              |               |                   |          | Last data data 1 2024 10 20 11-00-5 |                   | · Data analuia   | Data average      | Eurik must  |
| 😑 Equipment mo                     | Equipment status                          |                              |               |                   |          | Last data time: 2024-10-27 11:00:3  |                   |                  | Data export       | Pault Teset |
| Site alarm                         | Operation                                 | <ul> <li>Charging</li> </ul> |               | • On grid         |          | Normal                              | Remote            |                  | Normal            |             |
| Energy manage                      | Running state                             | Working condition            |               | Grid connection r | tatus    | Fault status                        | Control mode      |                  | Communicate with  | EMS         |
| Electricit NEW                     |                                           |                              |               |                   |          |                                     |                   |                  |                   |             |
| Statistical report                 | DC side status                            | Bus status                   |               | Power on allowed  | İstate   | Module on/off status                | Inverter side pow | er supply status | Inverter on state |             |
| Income statem                      |                                           |                              |               |                   |          |                                     |                   |                  |                   |             |
| Operation and maintenance          | -<br>Power supply mode                    | -<br>Mode of work            |               |                   |          |                                     |                   |                  |                   |             |
| management                         | Environment data                          |                              |               |                   |          |                                     |                   |                  |                   |             |
| Work order ma                      | Equipment data                            |                              |               |                   |          |                                     |                   |                  |                   |             |
| Alarm Center                       | Daily charging capacity                   | 227 kWh                      | Daily dischar | ge capacity       | 203 kWh  | AC frequency                        | 50.00 Hz          | Total AC act     | ive power         | -97.1 kW    |
| 효 Alarm monitoring                 | Total AC reactive power                   | -1.3 kvar                    | Total AC app  | parent power      | 97.6 kVA | Total AC power factor               | 0.99              | A-phase acti     | ve power          | -32.4 kW    |
| Organizational Management          |                                           |                              |               |                   |          |                                     |                   |                  |                   |             |
| ≡Retract                           | B-phase active power                      | -32.5 kW                     | C-phase acti  | ve power          | -32.2 kW | A-phase reactive power              | -0.7 kvar         | Phase B read     | tive power        | -0.4 kvar   |

# 3.4 Fault Alert

The Fault Alert feature provides real-time monitoring of device status and operation. When a device encounters an anomaly or fault, relevant information is displayed immediately.

• The page includes a circular chart that displays "Today's Alerts," "Alert Levels," and "Device Types."

• A fault statistics list allows filtered queries based on various conditions.

|                                                           |                                                                                                    | 浙江省日<br>No. 1008,<br>District,Taizh               | î州市椒江区东海大道东段<br>Donghai Avenue East, Ji<br>10uCity,ZheilangProvinc <sup>,</sup> |
|-----------------------------------------------------------|----------------------------------------------------------------------------------------------------|---------------------------------------------------|---------------------------------------------------------------------------------|
| SW 赛唯                                                     |                                                                                                    | $_{\oplus}$ English $\sim$                        | ● 赛唯管理员 ~                                                                       |
| Data screen<br>Multi site Over                            | 温岭豊加豊400kW/800kWh储能电站 回                                                                                                    |                                                   | Historical alarms                                                               |
| 55<br>31 Station Card<br>5ingle station data              | Device type: All v Warning level: All v Alarm type: All v                                                                                                    | Fault status: In progress                         | ~                                                                               |
| r Overview of th                                          | Treatment suggestion: O&M handling ~ Time frame: O Start time - Finish time                                                                                                    |                                                   |                                                                                 |
| Equipment mo                                              | Query Reset                                                                                                    |                                                   | _                                                                               |
| <ul> <li>Energy manage</li> <li>Electricit NEW</li> </ul> | Alarm statistics                                                                                                    |                                                   |                                                                                 |
| Electricity report                                        | Warning level                                                                                                    | Device type<br>PCS                                | o                                                                               |
| Deration and maintenance nanagement                       | Normal     Orgentat     Orgentat     Or | Air-conditioning     Peripheral     Meter     BMS | 0                                                                               |
| Work order ma                                             |                                                                                                    | · Diric                                           | v                                                                               |

### **3.5 Electricity Price Management**

The Electricity Price Management function primarily involves configuring and managing the electricity price strategies for power stations.

### **3.5.1 Electricity Price Configuration**

• • It supports configuring electricity prices at the power station level and on a monthly basis.

| ≤₩赛唯                                                                                  |                   |                                  |                                   |                                    | ● English >     ● 赛唯管理员 >                                 |
|---------------------------------------------------------------------------------------|-------------------|----------------------------------|-----------------------------------|------------------------------------|-----------------------------------------------------------|
| Data screen                                                                           | 温岭壹加              | 壹400kW/800kWh储                   | New template                      |                                    |                                                           |
| 88<br>8≣ Station Card                                                                 | Electricit        | ty price allocation              | Template managemer                | t                                  |                                                           |
| Single station data Overview of th                                                    | <                 | 2024                             | >                                 |                                    |                                                           |
| ⊡ Site System<br>⊟ Equipment mo<br>① Site alarm                                       | First<br>quarter  | January<br>+ Binding<br>template | February<br>+ Binding<br>template | March<br>+ Binding<br>template     |                                                           |
| <ul> <li>Energy manage</li> <li>Electricit NEW</li> <li>Statistical report</li> </ul> | Seconc<br>quarter | April<br>+ Binding<br>template   | May<br>+ Binding<br>template      | June 20日<br>浙江官方电价2024<br>年6月      | 100 E                                                     |
| Electricity report Income statem Operation and maintenance                            | Third<br>quarter  | July & C<br>浙江24年7月份官方<br>电价     | August & 口<br>江苏官方电价2024<br>年8月   | September &口<br>浙江2024年9月份官<br>方电价 | Currently there is no template, please click New template |
| Management<br>Work order ma<br>Alarm Center<br>Alarm monitoring                       | Fourth<br>quarter | October &口<br>浙江2024年10月官<br>方电价 | November<br>+ Binding<br>template | December<br>+ Binding<br>template  |                                                           |
| Organizational Management                                                             |                   |                                  |                                   |                                    |                                                           |

• Click on the selection box under the month and choose an electricity price template. After making your selection, click "Bind" to complete the binding of the electricity

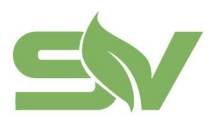

price template. (Electricity price templates are created in Template Management.)

• It supports viewing the details of the already bound electricity price templates.

| 温岭壹加壹400kW/800kWh储能电站 @      |                     |               |                                                                  |        |  |  |  |  |
|------------------------------|---------------------|---------------|------------------------------------------------------------------|--------|--|--|--|--|
| Electricity price allocation | Template management |               |                                                                  |        |  |  |  |  |
| Time horizon:                | 4                   | Query Reset   | Please enter the content, such as template nar                   | ne,Q   |  |  |  |  |
| Template name                | State               | Label Founder | Creation time Operation                                          |        |  |  |  |  |
| 浙江官方电价2024年6月                | • In use (1)        | 洪国强           | 2024-10-28 14:49:31 Examine Binding Date Reference creation Edit | Delete |  |  |  |  |
| 浙江24年7月份官方电价                 | • In use (1)        | 洪国强           | 2024-10-28 14:49:20 Examine Binding Date Reference creation Edit | Delete |  |  |  |  |
| 江苏官方电价2024年8月                | • In use (1)        | 洪国强           | 2024-10-28 14:49:01 Examine Binding Date Reference creation Edit | Delete |  |  |  |  |
| 浙江2024年9月份官方国                | 电价 • In use (1)     | 洪国强           | 2024-10-28 14:46:0: Examine Binding Date Reference creation Edit | Delete |  |  |  |  |
| 浙江2024年10月官方电                | 价 • In use (1)      | 洪国强           | 2024-10-28 14:45:4: Examine Binding Date Reference creation Edit | Delete |  |  |  |  |
| total S                      |                     |               | < 1 > 60                                                         | to 1   |  |  |  |  |

If a user modifies the electricity price template that is already in use, the platform data will not change immediately.

The recalculation will take place around 1:00 AM the day after the modification.

### **3.5.2 Template Management**

The Template Management page allows for the management of electricity price templates under the current power station. It supports the creation of new electricity price templates, referencing existing templates, displaying templates list, and performing corresponding operations.

| 晶岭壹加壹400kW/800kWh储創          | :电站 @             |               | New template                                                            |
|------------------------------|-------------------|---------------|-------------------------------------------------------------------------|
| Electricity price allocation | mplate management | Query Reset   | Please enter the content, such as template name(Q                       |
| Template name                | State             | Label Founder | Creation time Operation                                                 |
| 浙江官方电价2024年6月                | • In use (1)      | 洪国强           | 2024-10-28 14:49:31 Examine Binding Date Reference creation Edit Delete |
| 浙江24年7月份官方电价                 | • In use (1)      | 洪国强           | 2024-10-28 14:49:20 Examine Binding Date Reference creation Edit Delete |
| 江苏官方电价2024年8月                | • In use (1)      | 洪国强           | 2024-10-28 14:49:01 Examine Binding Date Reference creation Edit Delete |
| 浙江2024年9月份官方电价               | • In use (1)      | 洪国强           | 2024-10-28 14:46:0; Examine Binding Date Reference creation Edit Delete |
| 浙江2024年10月官方电价               | • In use (1)      | 洪国强           | 2024-10-28 14:45:4: Examine Binding Date Reference creation Edit Delete |
| total 5                      |                   |               | < 1 > Goto 1                                                            |
| 浙江2024年10月官方电价               | • In use (1)      | 洪国强           | 2024-10-28 14:45:4; Examine Binding Date Reference creation Edit Delete |

• Create a Template: To create a new electricity price template under the current power station. Click the "Create Template" on the page to access the creation page.

• After filling in the basic information, time periods, and electricity prices in sequence, click "Confirm and Add" to create the template.

| Electricity price man | agement $>$ New template                                                       |                                                                                                    |        |           |
|-----------------------|--------------------------------------------------------------------------------|----------------------------------------------------------------------------------------------------|--------|-----------|
| Basic information     | Time period and price                                                          |                                                                                                    |        |           |
|                       |                                                                                |                                                                                                    |        |           |
| * Template name:      | Please enter 0/50                                                              |                                                                                                    |        |           |
| Label name:           | Please enter                                                                   | Generate                                                                                                    |        |           |
|                       | Label names are separated by Spaces. Press enter or click the "Generate" butto | n to generate labels. A maximum of 20 characters can be entered for each label, and a maximum of 10 labels can be generated. |        |           |
|                       |                                                                                |                                                                                                    |        |           |
|                       |                                                                                |                                                                                                    |        |           |
|                       |                                                                                |                                                                                                    |        |           |
|                       |                                                                                |                                                                                                    |        |           |
|                       |                                                                                |                                                                                                    |        |           |
|                       |                                                                                |                                                                                                    |        |           |
|                       |                                                                                |                                                                                                    |        |           |
|                       |                                                                                |                                                                                                    |        |           |
|                       |                                                                                |                                                                                                    |        |           |
|                       |                                                                                |                                                                                                    | Cancel | next step |

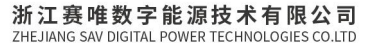

| information Time p | period and price           |                           |
|--------------------|----------------------------|---------------------------|
| riff plan-1 + Ir   | acrease plan ③             |                           |
| eral               |                            |                           |
| period editing     |                            |                           |
| Start time         | Finish time                | Corresponding period      |
| Please sel         | Please sel                 | Please selec ~            |
| Please sel         | Please seli                | Please selec $\vee$       |
| Please sel         | Please sel                 | Please selec >            |
| Please sel         | @lease sel                 | Please selec 🗸 🛞 🛍        |
| ity price editing  | Purchase price (Yuan /kWh) | Selling price (Yuan /kWh) |
| Tip                | Purchase price             | Sell price                |
| Peak               | Purchase price             | Sell price                |
| lat                | Purchase price             | Sell price                |
| /alley             | Purchase price             | Sell price                |
| Barranca           | Purchase price             | Sell price                |

Time Periods and Electricity Prices: The set start and end times must total 24 hours.

• Reference-Based Template Creation: When creating a new template, you can quickly do so by basing it on an existing (old) template.

• Operation Steps:Click the "Reference Creation" on the page and turn to the public template library page. Select the corresponding template and click the "Confirm Reference" to add the selected template to the template management list under your power station.

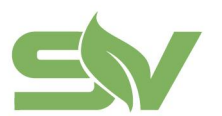

#### 浙江赛唯数字能源技术有限公司 ZHEJIANG SAV DIGITAL POWER TECHNOLOGIES CO.LTD

浙江省台州市椒江区东海大道东段1008号 No. 1008, Donghai Avenue East, Jiaojiang District,TaizhouCity,ZheilangProvince, China

#### Electricity price management > Reference creation

| Basic information | Time period and price                                                          |                                                                                                    |        |           |
|-------------------|--------------------------------------------------------------------------------|----------------------------------------------------------------------------------------------------|--------|-----------|
|                   |                                                                                |                                                                                                    |        |           |
| * Template name:  | 浙江官方电价2024年6月 13/50 ②                                                          |                                                                                                    |        |           |
| Label name:       | Please enter                                                                   | Generate                                                                                                    |        |           |
|                   | Label names are separated by Spaces. Press enter or click the "Generate" butto | in to generate labels. A maximum of 20 characters can be entered for each label, and a maximum of 10 labels can be generated. |        |           |
|                   |                                                                                |                                                                                                    |        |           |
|                   |                                                                                |                                                                                                    |        |           |
|                   |                                                                                |                                                                                                    |        |           |
|                   |                                                                                |                                                                                                    |        |           |
|                   |                                                                                |                                                                                                    |        |           |
|                   |                                                                                |                                                                                                    |        |           |
|                   |                                                                                |                                                                                                    |        |           |
|                   |                                                                                |                                                                                                    |        |           |
|                   |                                                                                |                                                                                                    |        |           |
|                   |                                                                                |                                                                                                    |        |           |
|                   |                                                                                |                                                                                                    | Cancel | next step |

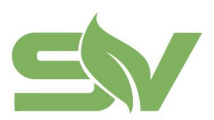

# 4. Statistical Reporting

The Statistical Reporting function serves as a display of operational data for the cloud platform system. It provides a centralized reflection of key information such as electricity consumption and revenue, offering comprehensive data support for energy storage management and operations. Users can gain a more intuitive understanding of the system's operational status, formulate reasonable charging and discharging strategies, and improve the efficiency and economy of the energy storage system.

### **4.1 Electricity Report**

• By default, it displays the "Station Summary," which includes charging volume, discharging volume, and overall efficiency data for all power stations managed under the current account.

• It supports filtering by time range (daily, monthly, yearly) with a report export function.

| ≤₩赛唯                                  |                        |                         |                           |                          |                              |                          |           | ⊕ English > 🔰 🛑 赛唯管理员 |
|---------------------------------------|------------------------|-------------------------|---------------------------|--------------------------|------------------------------|--------------------------|-----------|-----------------------|
| 덪 Data screen                         | Electricity report     |                         |                           |                          |                              |                          |           |                       |
| 88 Multi site Over<br>88 Station Card | Site summary Displa    | ys the report data of a | all sites. The report dat | ta can be displayed on a | a daily basis for 31 days or | on a monthly basis for o | one year. | ×                     |
| Single station data                   | Site summary Single st | ation report            |                           |                          |                              |                          |           |                       |
| Site System                           | Time frame: 🗐 2024     | 1-09-29 - 2024-10-2     | 29 Daily 🗸 🔍              | Reset                    |                              |                          |           | Report export         |
| Equipment mo                          | Cite some              |                         |                           | Charge                   | capacity(kWh)                |                          |           | Querell officiency(%) |
| <ul> <li>Energy manage</li> </ul>     | Site name              | Tip                     | Peak                      | Flat                     | Valley                       | Deep valley              | Total     | Overall enclency(76)  |
| Electricit NEW                        | 温岭壹加壹400k              | 0.0                     | 3.8                       | 1.8                      | 991.2                        | 0.0                      |           | 99.04                 |
| Statistical report                    | 扬州倍加洁零号                | -                       | -                         | -                        | -                            | -                        |           | -                     |
| Electricity report                    | 扬州倍加洁五号(               | -                       | -                         | -                        |                              | -                        |           | -                     |
| Operation and maintenance             | 扬州倍加洁四号                | -                       | -                         | -                        | -                            | -                        |           | -                     |
| management                            | 扬州倍加洁三号                |                         | -                         | -                        |                              | -                        |           | -                     |
| Work order ma                         | 扬州倍加洁二号                | -                       | -                         | -                        | -                            | -                        |           | -                     |
| Alarm monitoring                      | 扬州倍加洁一号                | -                       | -                         | -                        |                              | -                        |           | -                     |
| Organizational Management             | 惠州辉鸿项目31               | 0.0                     | 19.1                      | 3,199.0                  | 4,123.6                      | 0.0                      | 7         | 87.53                 |
| ≡Retract                              | 2#车茴汰修315K             | 0.0                     | 4.1                       | 1.158.5                  | 3.152.4                      | 0.0                      | 4         | 87 71                 |

• Single-Station Report: it allows for viewing the charging volume, discharging volume, and overall efficiency data for a single power station managed under the current account.

• It supports switching between different report types (daily, monthly, yearly reports), selecting specific stations, filtering queries by time range, and exporting reports.

|                                         |                                                                                                    | 浙江赛唯数字能源技术有限公司<br>ZHEJIANG SAV DIGITAL POWER TECHNOLOGIES CO.LTD                                                 |
|-----------------------------------------|----------------------------------------------------------------------------------------------------|----------------------------------------------------------------------------------------------------|
|                                         |                                                                                                    | 浙江省台州市椒江区东海大道东段1008号<br>No. 1008, Donghai Avenue East, Jiaojiang<br>District,TaizhouCity,ZheilangProvince, China |
| ≤₩赛唯                                    |                                                                                                    | ⊕ English ∨ 👘 🜑 赛唯管理员 🗸                                                                                          |
| 🖂 Data screen                           | Electricity report                                                                                                    |                                                                                                    |
| Multi site Over                         | • Site summary Displays the report data of all sites. The report data can be displayed on a daily basis for 31 days or on a monthly basis for one year. | ×                                                                                                    |
| Single station data                     | Site summary Single station report                                                                                                    |                                                                                                    |
| Site System                             | Report type: Period report Daily statement Monthly statement Yearly statement                                                                           |                                                                                                    |
| Equipment mo                            | Select site: 温龄壹加壹400kW/800k > Please select a date: ③2024-10-29 Query Reset                                                                            |                                                                                                    |
| <ul> <li>Energy manage</li> </ul>       |                                                                                                    |                                                                                                    |
| Electricit NEW                          | Period data                                                                                                    |                                                                                                    |
| Statistical report                      | Lez Line chart 0∭ Bar chart 8≣ Form                                                                                                    |                                                                                                    |
| Income statem                           | Tip Peak Flat Valley Deep valley                                                                                                    |                                                                                                    |
| Operation and maintenance<br>management | BlechsJAWh                                                                                                    |                                                                                                    |
| Work order ma                           | 1,000                                                                                                    |                                                                                                    |
| Alarm Center                            |                                                                                                    |                                                                                                    |
| ≜ Alarm monitoring                      | 400                                                                                                    |                                                                                                    |
| Organizational Management               | 200                                                                                                    |                                                                                                    |
| ≡Retract                                | 0 /                                                                                                    |                                                                                                    |

### 4.2 Revenue Report

• By default, it displays the "Station Summary," which includes charging prices, discharging prices, and time-based revenue amounts for all power stations managed under the current account.

• It supports filtering by time range (daily, monthly, yearly) with a report export function.

| ≤₩裏唯                                                  |                                               |                       |                        |                         |                           |                             | ⊕ <sup>Eng</sup> | lish 🗸 📋 🚭 赛唯管理员 🗸 |
|-------------------------------------------------------|-----------------------------------------------|-----------------------|------------------------|-------------------------|---------------------------|-----------------------------|------------------|--------------------|
| 炅 Data screen                                         | Income statement                              |                       |                        |                         |                           |                             |                  |                    |
| 88 Multi site Over<br>n= Station Card                 | <ul> <li>Site summary Displays the</li> </ul> | ne report data of all | sites. The report data | can be displayed on a c | laily basis for 31 days o | r on a monthly basis for or | ie year.         | ×                  |
| Single station data                                   | Site summary Single station                   | 1 report              |                        |                         |                           |                             |                  |                    |
| Site System                                           | Time frame: 🗐 2024-09                         | -29 - 2024-10-29      | Daily V Que            | Reset                   |                           |                             |                  | Report export      |
| Equipment mo                                          |                                               |                       |                        | Charg                   | ing Price                 |                             |                  |                    |
| <ul> <li>Site alarm</li> <li>Energy manage</li> </ul> | Site name                                     | Tip                   | Peak                   | Flat                    | Valley                    | Deep valley                 | Total            | Actual income      |
| Electricit NEW                                        | 温岭壹加壹400kW/                                   | -                     | 4.35                   | 1.21                    | 306.68                    |                             | 312.24           | 807.64             |
| Statistical report                                    | 扬州倍加洁零号主控                                     | -                     | -                      | -                       | -                         | -                           | -                | -                  |
| Electricity report                                    | 扬州倍加洁五号(备电)                                   | -                     | -                      | -                       | -                         | -                           | -                |                    |
| Operation and maintenance                             | 扬州倍加洁四号                                       | -                     | -                      | -                       | -                         | -                           | -                |                    |
| management                                            | 扬州倍加洁三号                                       | -                     | -                      | -                       | -                         | -                           | -                | -                  |
| Work order ma                                         | 扬州倍加洁二号                                       | -                     | -                      | -                       | -                         | -                           | -                | -                  |
| Alarm monitoring                                      | 扬州倍加洁一号                                       | -                     | -                      | -                       | -                         | -                           | -                | -                  |
| Organizational Management                             | 惠州辉鸿项目315KV                                   | -                     | 21.58                  | 2,161.79                | 1,129.34                  | -                           | 3,312.71         | 3,943.01           |
| ≡Retract                                              | 2#车营计修315K\/Δ                                 |                       | 4.77                   | 813.47                  | 895.18                    | -                           | 1.713.42         | 2 728 54           |

• Single-Station Revenue Report: it allows for viewing the charging prices, discharging prices, and time-based revenue amounts for a single power station managed under the current account.

• Supports switching between different report types (daily, monthly, yearly reports), selecting specific stations, filtering queries by time range, and exporting reports.

|                                                       |                                                                                                    | 浙江赛唯数字能源技术有限公司<br>ZHEJIANG SAV DIGITAL POWER TECHNOLOGIES CO.LTD                                                 |
|-------------------------------------------------------|----------------------------------------------------------------------------------------------------|----------------------------------------------------------------------------------------------------|
|                                                       |                                                                                                    | 浙江省台州市椒江区东海大道东段1008号<br>No. 1008, Donghai Avenue East, Jiaojiang<br>District,TaizhouCity,ZheilangProvince, China |
| ≤₩襄唯                                                  |                                                                                                    | ⊕ English ∨ 🔰 💭 赛唯管理员 🗸                                                                                          |
| PI Data screen                                        | Income statement                                                                                                    |                                                                                                    |
| Multi site Over                                       | Site summary Displays the report data of all sites. The report data can be displayed on a daily basis for 31 days or on a monthly basis for one year. | ×                                                                                                    |
| BE<br>Single station data                             | Site summary Single station report                                                                                                    |                                                                                                    |
| Overview of th<br>Site System                         | Report type: Daily statement Monthly statement Yearly statement                                                                                       |                                                                                                    |
| Equipment mo                                          | Select site: 温岭壹加壹400kW/800k ~ Time frame: 2024-09-29 - 2024-10-29 Query Reset                                                                        |                                                                                                    |
| <ul> <li>Site alarm</li> <li>Energy manage</li> </ul> | ⊯ Line chart all Bar chart B≣ Form                                                                                                    |                                                                                                    |
| Electricit NEW                                        | Income                                                                                                    |                                                                                                    |
| Statistical report                                    | 600                                                                                                    |                                                                                                    |
| Electricity report                                    | 500                                                                                                    |                                                                                                    |
| Income statem                                         | 400                                                                                                    |                                                                                                    |
| Operation and maintenance management                  | 300                                                                                                    |                                                                                                    |
| Work order ma                                         | 200                                                                                                    |                                                                                                    |
| Alarm Center                                          | 100                                                                                                    |                                                                                                    |
| ف Alarm monitoring                                    | 0                                                                                                    |                                                                                                    |
| Organizational Management                             | 10-28 10-29                                                                                                    |                                                                                                    |
| #Retract                                              |                                                                                                    |                                                                                                    |

-

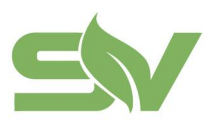

## **5.** Operation and Maintenance Management

### 5.1 Work Order Management

Work order management is a function that allows for targeted management, maintenance, and tracking of a series of issues and requests related to power station work orders based on the needs of different customers.

Work Order Management Overview

| Sub-functions           | Function Description                                                                                                    |
|-------------------------|----------------------------------------------------------------------------------------------------|
| Create Work<br>Order    | Users with new work order creation permissions can create work orders.<br>Upon completion, the work order will enter the "Pending Assignment." |
| Work Order<br>Status    | Display corresponding work order data based on different work order statuses.                                                                  |
| Work Order List         | Display fields and operations for work orders in different statuses in a list format.                                                          |
| Work Order Filter       | Use filter conditions to query the work order list and display the corresponding results.                                                      |
| Work Order<br>Operation | Perform corresponding operations on each work order.                                                                                           |

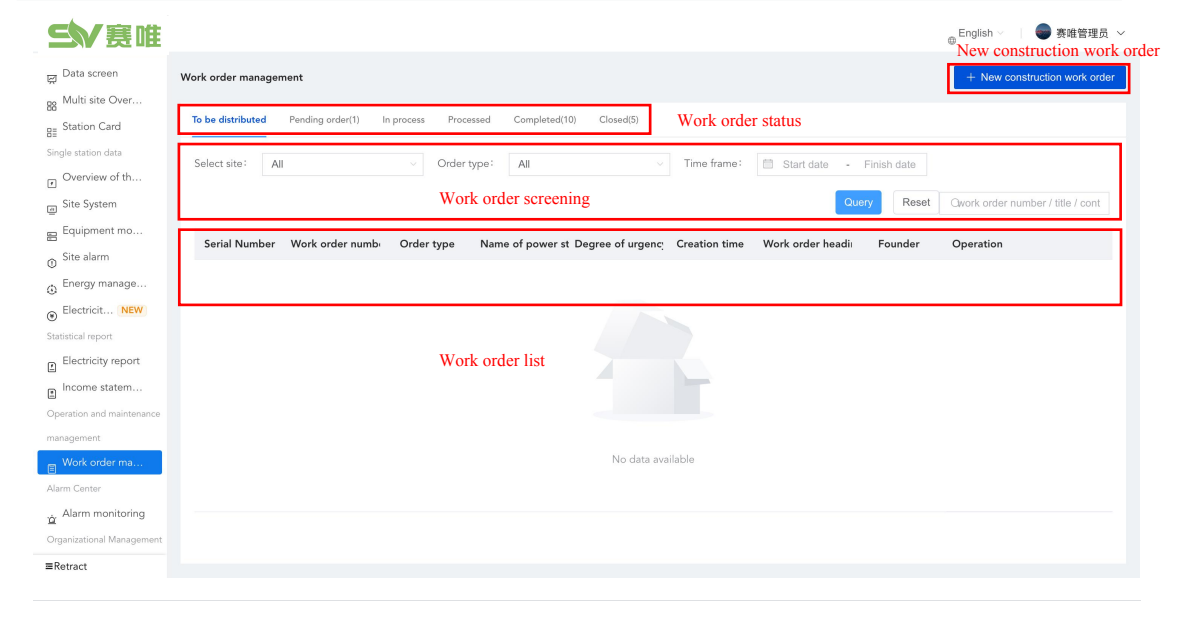

#### **Function Description**

• Create New work orders: work orders are created by administrators. Then, they are displayed on the "Pending Assignment" page, where administrators will allocate them.

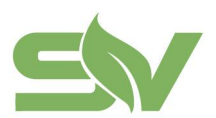

#### 浙江赛唯数字能源技术有限公司 ZHEJIANG SAV DIGITAL POWER TECHNOLOGIES CO.LTD

浙江省台州市椒江区东海大道东段1008号 No. 1008, Donghai Avenue East, Jiaojiang District,TaizhouCity,ZheilangProvince, China

#### New construction work order

X

| * Order type         |        |  |  |
|----------------------|--------|--|--|
| Please select        | ~      |  |  |
| * Select site        |        |  |  |
| Select               | $\sim$ |  |  |
| Select system        |        |  |  |
| Please select        | $\sim$ |  |  |
| Degree of urgency    |        |  |  |
| Please select        | ~      |  |  |
| Processing mode      |        |  |  |
| Please enter         |        |  |  |
| * Work order heading |        |  |  |
| Please enter         |        |  |  |
| Work order details   |        |  |  |
| Please enter         |        |  |  |
|                      |        |  |  |

• Work Order Status: Work order management is categorized into the following statuses: "Pending Assignment," "Pending Acceptance," "Processing," "Processed," "Completed," and "Closed."

| To be distributed | Pending order(1) | In process | Processed | Completed(10) | Closed(5) |
|-------------------|------------------|------------|-----------|---------------|-----------|
|                   |                  |            |           |               |           |

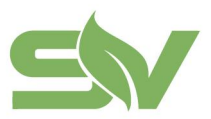

• Pending Assignment : the status means work orders that have been newly created are awaiting assignment to other personnel.

• Pending Acceptance: the status means a work order has already been assigned and is waiting for the handler to accept.

• Processing : the status means the work order is in progress, being handled by the assigned person $_{\circ}$ 

• Processed: the status means operation and maintenance have been completed and is awaiting confirmation by the administrator.

• Completed: the status means a work order has had its processing procedure confirmed.

• Closed : the status means a work order was directly closed by the creator (work orders that are in a status prior to "Processed" are eligible for closure).

• Work Order Filter: the status means the filtering and querying based on work order statuses (fuzzy search supports work order numbers, titles, and contents).

|                    | gorden(ii) in process Process        | d Completed(10) Closed(5)         |               |                            |                                   |
|--------------------|--------------------------------------|-----------------------------------|---------------|----------------------------|-----------------------------------|
| Select site: All   | <ul> <li>○ Order typ</li> </ul>      | e: All v                          | Time frame:   | 🛱 Start date - Finish date |                                   |
|                    |                                      |                                   |               | Query Reset                | Qwork order number / title / cont |
| Serial Number Work | order numb <sub>1</sub> Order type I | Name of power st Degree of urgenc | Creation time | Work order headi Founder   | Operation                         |

Example: Filter to be assigned

• Work Order List: the status means a list displaying the corresponding fields for each work order status (displayed according to permissions):

| Work order managen | nent                |                             |                       |                                |            |                 |             | + New construction work order     |
|--------------------|---------------------|-----------------------------|-----------------------|--------------------------------|------------|-----------------|-------------|-----------------------------------|
| To be distributed  | Pending order(1) Ir | n process Proc              | essed Completed(10)   | Closed(5)                      |            |                 |             |                                   |
| Select site: All   |                     | <ul> <li>✓ Order</li> </ul> | type: All             | ~ Tir                          | me frame:  | Start date      | Finish date |                                   |
|                    |                     |                             |                       |                                |            | C               | Reset       | Owork order number / title / cont |
| Serial Number      | Work order numb     | Order type                  | Name of power st Degr | ee of urgenc <sub>.</sub> Crea | ation time | Work order head | Founder     | Operation                         |
| 1                  | GD20240801          |                             |                       |                                |            |                 |             | Examine Order taking<br>Close     |

Example: Filter to be assigned

• Work Order Operation: the status means the process of handling and resolving work order tasks (operations are defined based on work order status and role permissions).

|                                    |                                              |                                   |                           | 浙江赛唯数字能源技<br>ZHEJIANG SAV DIGITAL POWER TEC                            | <b>术有限公司</b><br>HNOLOGIES CO.LTD                     |
|------------------------------------|----------------------------------------------|-----------------------------------|---------------------------|------------------------------------------------------------------------|------------------------------------------------------|
|                                    |                                              |                                   |                           | 浙江省台州市椒江区东涨<br>No. 1008, Donghai Avenu<br>District,TaizhouCity,Zheilan | 每大道东段1008号<br>Je East, Jiaojiang<br>gProvince, China |
| Work order management              |                                              |                                   |                           | + New construction work order                                          |                                                      |
| To be distributed Pending order(1) | In process Processed Completed(10) Closed(5) |                                   |                           |                                                                        |                                                      |
| Select site: All                   | <ul> <li>Order type: All</li> </ul>          | <ul> <li>✓ Time frame:</li> </ul> | Start date - Finish date  |                                                                        |                                                      |
|                                    |                                              |                                   | Query Reset               | Owork order number / title / cont                                      |                                                      |
| Serial Number Work order number    | Order type Name of power st Degree of ur     | genc: Creation time               | Work order headiı Founder | Operation                                                              |                                                      |
| 1                                  |                                              |                                   |                           | Examine Order taking<br>Close                                          |                                                      |

For example: perform a work order task to be assigned

# 6. System Management

### 6.1 Power Station Management

The power station management function in the cloud platform is a tool designed for the management and maintenance of power stations within energy storage systems.

• It supports viewing and managing power stations under the current account.

| ≤₩赛唯                                  |                     |                                         |                   |                                        |                         |           | e English > 🛛 🔵 赛唯管理员 >     |
|---------------------------------------|---------------------|-----------------------------------------|-------------------|----------------------------------------|-------------------------|-----------|-----------------------------|
| 뗮 Data screen                         | Power station manag | gement                                  |                   |                                        |                         |           | + Create a power station    |
| 88 Multi site Over<br>B≣ Station Card | Station status:     | All v cu:                               | stomer: 全部        | <ul> <li>✓ Please enter the</li> </ul> | he name of the Query    | Reset     |                             |
| Single station data                   | Serial Number       | Name of power station                   | Number of systems | Installed power(MW)                    | Installed capacity(MWh) | customer  | Operation                   |
| Site System                           | 1                   | 1.1                                     |                   |                                        |                         |           | Examine Modification Delete |
| Equipment mo                          | 2                   | 1 A 199                                 | 9                 | -                                      | -                       | -         | Examine Modification Delete |
| Site alarm                            | 3                   |                                         | ■ =               | -                                      | ÷                       |           | Examine Modification Delete |
| Energy manage                         | 4                   | 1000                                    | = =               | -                                      |                         |           | Examine Modification Delete |
| Electricit NEW                        | 5                   | K K K                                   |                   |                                        | -                       |           | Examine Modification Delete |
| Electricity report                    | 6                   |                                         | · Ξ               | -                                      | -                       |           | Examine Modification Delete |
| Income statem                         | 7                   | 1 - 1 - 1 - 1 - 1 - 1 - 1 - 1 - 1 - 1 - | 3                 | -                                      | -                       |           | Examine Modification Delete |
| Operation and maintenance             | 8                   | 10.1000/0000                            |                   |                                        |                         | ÷         | Examine Modification Delete |
| management                            | 9                   |                                         | ■ ∃               |                                        |                         |           | Examine Modification Delete |
| Work order ma                         | 10                  | 2001.001                                |                   |                                        |                         |           | Examine Modification Delete |
| rór Alarm monitoring                  |                     |                                         |                   |                                        |                         |           |                             |
| Organizational Management             | total 119           |                                         |                   |                                        | < .                     | 1 2 3 4 5 | 6 ••• 12 > Go to 1          |
| ≡Retract                              |                     |                                         |                   |                                        |                         |           |                             |

• Click on "Create Power Station" to enter the corresponding page. After filling in the information, click the "Create" button to establish the power station.

|                                                                                              |                                                                                                    |                                                                                                    | 浙江赛唯数字能<br>ZHEJIANG SAV DIGITAL POW                            | 源技术有限公司<br>/ER TECHNOLOGIES CO.LTD                                   |
|----------------------------------------------------------------------------------------------|----------------------------------------------------------------------------------------------------|----------------------------------------------------------------------------------------------------|----------------------------------------------------------------|----------------------------------------------------------------------|
|                                                                                              |                                                                                                    |                                                                                                    | 浙江省台州市椒江<br>No. 1008, Dongha<br>District,TaizhouCity,Z         | I区东海大道东段1008号<br>i Avenue East, Jiaojiang<br>ˈheilangProvince, China |
| ≤₩裏唯                                                                                         |                                                                                                    |                                                                                                    | ⊕ English ∨ 👘 ● 赛唯管                                            | 理员 ~                                                                 |
|                                                                                              | Power station management $\Rightarrow$ Create a power station                                                                                                    |                                                                                                    |                                                                |                                                                      |
| B Multi site Over<br>B≣ Station Card                                                         | After creating the power station, it is necessary to bind the system<br>After the creation of the power station is completed, you need to go to the sy<br>operate normally | stem management and select the correspond                                                                                                    | nding system to be assigned to the power station before it can | ×                                                                    |
| Single station data Overview of th                                                           | Basic information                                                                                                    |                                                                                                    |                                                                |                                                                      |
| ite System                                                                                   | Name of power station * Power plant own                                                                                                    | er                                                                                                    | Power station contact number                                   |                                                                      |
| Equipment mo                                                                                 | Please enter the name of the power station 0/50 Please enter the                                                                                                    | e name of the power plant owner 0/20                                                                                                    | Please enter the power station contact number                  |                                                                      |
| <ul> <li>Site alarm</li> <li>Energy manage</li> </ul>                                        | Installed power(MW) Installed capacity<br>Please enter the installed power Please enter th                                                                                 | (MWh)<br>e installed capacity                                                                                                    | Operation time<br>Please select a date                         |                                                                      |
| Electricit NEW     Statistical report     Electricitu report                                 | Address                                                                                                    | 35                                                                                                    |                                                                |                                                                      |
| Income statem                                                                                | Station latitude and longitude                                                                                                    |                                                                                                    |                                                                |                                                                      |
| Operation and maintenance                                                                    | Acquire latitude and longitude                                                                                                    |                                                                                                    |                                                                |                                                                      |
| Work order ma<br>Alarm Center<br>☆ Alarm monitoring<br>Organizational Management<br>■Retract | Picture of the power station Here: The size objected images should not exceed M, supporting PNG and JPS formats, and up to 5 mages can be uploaded                         | Example description :<br>Please follow the example to upload<br>pictures to achieve a better display<br>effect. (Horizontal map is<br>Cancel Establish |                                                                |                                                                      |

# 6.2 Public Template

• Supports users in creating universal templates at the power station level.

| Spin Spin   Sise alore Set of template   Sise alore Set of template   Set of template Set of template   Set of template Set of template <t< th=""><th>≤₩赛唯</th><th></th><th></th><th></th><th></th><th>⊕ Eng</th><th>lish ~ 🗌 🌍 赛唯管理员 🗸</th></t<>                                                                                                    | ≤₩赛唯                      |                            |                              |             |               | ⊕ Eng                          | lish ~ 🗌 🌍 赛唯管理员 🗸  |
|----------------------------------------------------------------------------------------------------|---------------------------|----------------------------|------------------------------|-------------|---------------|--------------------------------|---------------------|
| Ste alam   a fargy mange   b fargy mange   b fargy mange   b farticit   b farticit                                                                                                    | Equipment mo              | Center of template         |                              |             |               |                                |                     |
| e fergy manage Ektricity prior template   e fergy manage Please enter the content, such as template name, tabel Curry   e fergy manage Please enter the content, such as template name, tabel Curry   e fergy manage Fenglate name Label   e fergy manage Fenglate name Label   e fergy manage Fenglate name Label   e fergy manage Fenglate name Label   e fergy manage Fenglate name Label   e fergy manage Fenglate name Label   e fergy manage Fenglate name Label   e fergy manage Fenglate name Label   e fergy manage Fenglate name Label   e fergy manage Fenglate name Label   e fergy manage Fenglate name Label   e fergy manage Fenglate name Label   e fergy manage Fenglate name Fenglate name   e fergy manage Fenglate name Fenglate name   e fergy manage Fenglate name Fenglate name   e fergy manage Fenglate name Fenglate name   e fergy manage Fenglate name Fenglate name   e fergy manage Fenglate name Fenglate name   e fergy manage Fenglate name Fenglate name   e fergy manage Fenglate name Fenglate name   e fergy manage Fenglate name Fenglate name   e fergy manage Fenglate name                                                                                                    | Site alarm                |                            |                              |             |               |                                |                     |
| © Edetricit NEW   Subsidial root   • Edetricity report   • Income statem   Operation and maintenance   • Income statem   Operation and maintenance   • More offerma   • More offerma                                                                                                    | Energy manage             | Electricity price template |                              |             |               |                                |                     |
| Statical report       Image: Control intermine and maintenance       Foundary Creation time       Operation         Income statem       Examine Active binding Reference creation Edit       Delete         Income statem       Image: Control intermine Active binding Reference creation Edit       Delete         Income statem       Image: Control intermine Active binding Reference creation Edit       Delete         Image: Control intermine Active binding Reference creation Edit       Delete       Delete         Image: Control intermine Active binding Reference creation Edit       Delete       Delete         Image: Control Intermine Active binding Reference creation Edit       Delete       Delete         Image: Control Intermine Active binding Reference creation Edit       Delete       Delete         Image: Control Intermine Active binding Reference creation Edit       Delete       Delete         Image: Control Intermine Active binding Reference creation Edit       Delete       Delete         Image: Control Intermine Active binding Reference creation Edit       Delete       Delete         Image: Control Intermine Active binding Reference creation Edit       Delete       Delete         Image: Control Intermine Intermine Intermine Intermine Intermine Intermine Intermine Intermine Intermine Intermine Intermine Intermine Intermine Intermine Intermine Intermine Intermine Intermine Intermine Intermine Intermine Intermine Intermine Intermine Intermine Interm                                                                                                    | Electricit NEW            | Please enter the content,  | such as template name, label | Query Reset |               |                                | + Create a template |
| Income statem     Template name     Label     Founder     Creation time     Operation       income statem     income statem     income                                                                                                    | Statistical report        |                            |                              |             |               |                                |                     |
| in come statem   Operation and maintenance   management   in More order ma   Work order ma   Marm Control   in Ammonitoring   in Ammonitoring   in Ammonitoring   in Ammonitoring   in Contre                                                                                                    | Electricity report        | Template name              | Label                        | Founder     | Creation time | Operation                      |                     |
| Operation and maintenance     Delete       management     Examine Active binding Reference creation Edit       Work order ma     Examine Active binding Reference creation Edit       Atam monitoring     Examine Active binding Reference creation Edit       Atam monitoring     Examine Active binding Reference creation Edit       CustomeNew     Examine Active binding Reference creation Edit       System management     Examine Active binding Reference creation Edit       Center of temp     Examine Active binding Reference creation Edit       System management     Examine Active binding Reference creation Edit       System manage     Examine Active binding Reference creation Edit                                                                                                    | Income statem             | 1000                       |                              | 10.00       | 100,000       | Examine Active binding Referen | ce creation Edit    |
| maragement     Examine Active binding Reference creation Edit       Work order ma     Delete       Arm Contrar     Examine Active binding Reference creation Edit       Marmonitoring     Examine Active binding Reference creation Edit       Organizational Maragement     Delete       Organizational Maragement     Delete       Organizational Maragement     Delete       Organizational Maragement     Delete       System maragement     Delete       System maragement     Delete       System maragement     Delete                                                                                                    | Operation and maintenance |                            | -                            |             |               | Delete                         |                     |
| Work order ma     Delete       Atam Contair     Examine Active binding Reference creation Edit       Atam monitoring     Delete       Y Atam monitoring     Examine Active binding Reference creation Edit       Organizational Maragement     Delete       Organization     Custom maragement       Organization     Delete       Center of temp.     Examine Active binding Reference creation Edit       System management *     Delete       System management *     Delete       System management *     Examine Active binding Reference creation Edit       System management *     Delete                                                                                                    | management                | THE REPORT                 |                              | 10 M        | 10 M H H H H  | Examine Active binding Referen | ce creation Edit    |
| Atama Canter     Examine Active binding Reference creation Edit       Af Amm monitoring     Admm monitoring     Reference creation Edit       Organizational Management     Delete       Custome     New       Custome     New       Custom                                                                                                    | Work order ma             |                            |                              |             |               | Delete                         |                     |
| Alarm monitoring     Delete       Organizational Maragement     Examine Active binding Reference creation Edit       Custome, NeW     Delete       System maragement     Examine Active binding Reference creation Edit       Power station     Delete       Power station     Delete       Custome, NeW     Delete       System maragement     Delete       System maragement :     Examine Active binding Reference creation Edit       System maragement :     Delete       System maragement :     Examine Active binding Reference creation Edit       System maragement :     Delete                                                                                                    | Alarm Center              | 1 A M A                    |                              | 100         |               | Examine Active binding Referen | ce creation Edit    |
| Organizational Maragement     Examine     Active binding     Reference creation     Edit       System maragement     Delete     Delete     Edit       Power station     Delete     Delete       Creation of temp.     Examine     Active binding     Reference creation     Edit       System maragement *     Delete     Examine     Active binding     Reference creation     Edit       System maragement *     Delete     Delete     Edit     Delete     Edit                                                                                                    | 합 Alarm monitoring        |                            |                              |             |               | Delete                         |                     |
| Custome NEW     Delete       System management     Examine Active binding Reference creation Edit       Power station     Delete       Center of temp     Examine Active binding Reference creation Edit       Center of temp     Examine Active binding Reference creation Edit       Center of temp     Examine Active binding Reference creation Edit       System manage     Delete                                                                                                    | Organizational Management | 10000                      |                              | - 10 M      |               | Examine Active binding Referen | ce creation Edit    |
| System management     Examine     Active binding     Reference creation     Edit       Power station     Delete     Examine     Active binding     Reference creation     Edit       Center of temp.     Examine     Active binding     Reference creation     Edit       EXacourt management *     Delete     Examine     Active binding     Reference creation     Edit       System manag     System manag     Examine     Active binding     Reference creation     Edit                                                                                                    | B Custome NEW             |                            |                              |             |               | Delete                         |                     |
| Power station     Delete       Center of temp     Examine     Active binding     Reference creation     Edit       Delete     Examine     Active binding     Reference creation     Edit       System manag     System compared     Examine     Active binding     Reference creation                                                                                                    | System management         |                            |                              |             |               | Examine Active binding Referen | creation Edit       |
| Center of temp     Examine     Active binding     Reference creation     Edit <sup>(2)</sup> Account management ** <sup>(2)</sup> <sup>(2)</sup> System manag <sup>(2)</sup> <sup>(2)</sup> <sup>(2</sup> | Power station             |                            |                              |             |               | Delete                         |                     |
| (A) Account management *           Delete             System manag           Examine Active binding Reference creation Edit             Delete                                                                                                    | E Center of temp          |                            |                              | 100         | ALC: NOTE: N  | Examine Active binding Referen | se creation Edit    |
| & System manag Examine Active binding Reference creation Edit                                                                                                    | 图 Account management ~    |                            |                              |             |               | Delete                         |                     |
| - Delete                                                                                                    | System manag              |                            |                              |             |               | Examine Active binding Referen | creation Edit       |
| =Retract Evamine Active binding Reference creation Edit                                                                                                    | =Retract                  |                            |                              |             |               | Examine Active binding Referen | ce creation Edit    |

# 6.3 Account Management

| Role     | Meaning     | Operation<br>permissions | Page permissions          |
|----------|-------------|--------------------------|---------------------------|
| Platform | The highest | Add, delete,             | All pages of the platform |

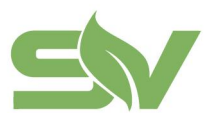

浙江赛唯数字能源技术有限公司 ZHEJIANG SAV DIGITAL POWER TECHNOLOGIES CO.LTD

浙江省台州市椒江区东海大道东段1008号 No. 1008, Donghai Avenue East, Jiaojiang District,TaizhouCity,ZheilangProvince, China

| Administrato<br>r               | administrator of the<br>enterprise account,<br>who has all platform<br>permissions                                               | modify, check                 |                                                                                                    |
|---------------------------------|----------------------------------------------------------------------------------------------------|-------------------------------|----------------------------------------------------------------------------------------------------|
| Operation<br>and<br>Maintenance | Station operation and<br>maintenance personnel,<br>responsible for daily<br>operation and<br>maintenance of the<br>power station | Add, delete,<br>modify, check | All pages except account management<br>and system management                                                                                          |
| Browse                          | Used for owners or<br>investors to view daily<br>station data                                                                    | Check                         | Data screen, multi-station overview,<br>power station overview, station<br>system, statistical report<br>(power/income)                               |
| Experience                      | User customer experience platform                                                                                                | Check                         | All pages except account management<br>and system management                                                                                          |
| Demo                            | Used by enterprises to<br>explain and<br>demonstrate platform<br>functions                                                       | Check                         | All pages of the platform                                                                                                    |
| EnergyMana<br>gement            | Used by customers'<br>third-party energy<br>management<br>companies                                                              | Add, delete,<br>modify, check | Data screen, multi-station overview,<br>power station overview, station<br>system, electricity price management,<br>statistical report (power/income) |

The cloud platform has an account management feature that can be used to create, manage, and maintain user accounts on the platform.

• It supports administrators in creating, viewing, and managing accounts within their company.

| ≤₩襄唯                            |                   |      |                |                                |                       |                          |          | ⊕ English ∨ 📋 🌍 赛唯管理员       | į v |
|---------------------------------|-------------------|------|----------------|--------------------------------|-----------------------|--------------------------|----------|-----------------------------|-----|
|                                 | Account managemer | nt   |                |                                |                       |                          |          | + Add an account            |     |
| Statistical report              |                   |      |                |                                |                       |                          |          |                             |     |
| Electricity report              | State: All        |      | User type: All | <ul> <li>✓ Please €</li> </ul> | enter the content, si | uch as name, mobile phon | e, emai  | Query Reset                 |     |
| Income statem                   | Serial Number     | Name | Email          | Mobile phone                   | State                 | Role                     | Creation | Operation                   |     |
| Operation and maintenance       | 1                 |      |                | 14811                          |                       |                          | 2024-10  | Examine Edit Forbidden More |     |
| management<br>Ben Work order ma | 2                 | 100  |                |                                | Normal                | Browse                   | 2024-10  | Examine Edit Forbidden More |     |
| Alarm Center                    | 3                 | 100  |                |                                | Normal                | Browse                   | 2024-10  | Examine Edit Forbidden More |     |
| 십arm monitoring                 | 4                 |      |                |                                | Normal                | Browse                   | 2024-10  | Examine Edit Forbidden More |     |
| Organizational Management       | 5                 | ж    |                |                                | Normal                | Browse                   | 2024-10  | Examine Edit Forbidden More |     |
| System management               | 6                 |      |                |                                | Normal                | Operation and m          | 2024-10  | Examine Edit Forbidden More |     |
| Power station                   | 7                 |      |                |                                | Normal                | Browse                   | 2024-10  | Examine Edit Forbidden More |     |
| E Center of temp                | 8                 |      |                |                                | Normal                | Browse                   | 2024-10  | Examine Edit Forbidden More |     |
| 四 Account management ^          | 9                 |      |                |                                | Normal                | Browse                   | 2024-10  | Examine Edit Forbidden More |     |
| Inner count                     | 10                | 10   |                |                                | Normal                | Demo                     | 2024-10  | Examine Edit Forbidden More |     |
| System manag                    | total 107         |      |                |                                |                       | < 1 2                    | 3 4 5    | 6 11 > Go to 1              |     |
| ≡Retract                        |                   |      |                |                                |                       |                          |          |                             |     |

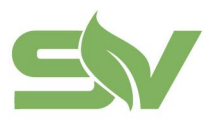

• Click on "Add Account" to bring up the corresponding popup window, where you can perform account creation operations. It supports setting up email and mobile accounts, as well as configuring passwords and account roles.

| dd an account                               |                                |
|---------------------------------------------|--------------------------------|
| Basic information Site assignment           | Alarm configuration            |
| Name                                        | * Belong customer              |
| 0/50                                        | Select ~                       |
| ill in at least one item of email and mobil | e phone as the login account * |
| ogin email                                  | Mobile phone                   |
|                                             |                                |
| Password                                    |                                |
|                                             |                                |
| Customer user type                          | * Role                         |
| Select ~                                    | Select ~                       |
| Naturity type                               |                                |
|                                             |                                |

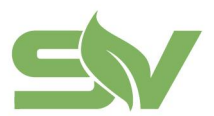

#### It supports assigning managed power stations to accounts.

| Add an account       |                      |                     | × |  |
|----------------------|----------------------|---------------------|---|--|
| Basic information    | Site assignment      | Alarm configuration |   |  |
| Select the site name | you want to assign   |                     |   |  |
| All sites            | All sites (including | future additions)   |   |  |
|                      |                      |                     |   |  |
|                      |                      |                     | π |  |

### 6.4 System Management

The cloud platform has system management capabilities that can be used to add, assign, and manage the EMS (Energy Management System).

| ≤₩赛唯                                                      |                                      |                                 |                            |                          | a English — 📗 🔵 赛唯管理员 🗸                                          |
|-----------------------------------------------------------|--------------------------------------|---------------------------------|----------------------------|--------------------------|------------------------------------------------------------------|
| <ul> <li>Energy manage</li> <li>Electricit NEW</li> </ul> | System overview                      |                                 |                            |                          | ± Bulk add + Addition system                                     |
| Statistical report                                        | If a large number of systems need to | be added, click the Batch Add b | button. (For batch additio | n, please download the l | Excel template first, fill it out and then upload and submit it) |
| Electricity report                                        |                                      |                                 |                            |                          |                                                                  |
| Income statem                                             | All  V Please enter cont             | ent, such as EMS number, attrib | ution, system number,      | Query Reset              |                                                                  |
| Operation and maintenance                                 |                                      |                                 |                            |                          | Batch operation                                                  |
| management                                                |                                      | -                               |                            |                          |                                                                  |
| Work order ma                                             | Serial Number System number          | System name                     | EMS number                 | ICCID                    | Attı Operation                                                   |
| Alarm Center                                              | 1                                    |                                 | UD02010051DCK              | -                        | Pov Examine Modification Systematic withdrawal                   |
| ☆ Alarm monitoring                                        | 2                                    |                                 | UD02010051DCK              | -                        | Pol Examine Modification Systematic withdrawal                   |
| Organizational Management                                 | 3                                    |                                 | UD02010051DCK              |                          | Pov Examine Modification Systematic withdrawal                   |
| System management                                         | 4                                    |                                 | UD02010051DCK              |                          | Pos Examine Modification Systematic withdrawal                   |
| Power station                                             | 5                                    |                                 | UD02010051EAG              | 89861124201044           | No Examine Modification Delete System-assigned                   |
| E Center of temp                                          | 6                                    | -                               | UD02010051EAG              | 89861124201044           | No Examine Modification Delete System-assigned                   |
| Account management ^                                      | 7                                    |                                 | UD02010051EAG              | 89861124201044           | No Examine Modification Delete System-assigned                   |
| Inner count                                               | 8                                    | -                               | UD02010051EAG              | 89861124201044           | No Examine Modification Delete System-assigned                   |
| custormer count                                           | 9                                    | -                               | UD02010051EAG              | 89861124201044           | No Examine Modification Delete System-assigned                   |
| ■Retract                                                  | 10                                   |                                 | UD02010051EAG              | 89861124201044           | No Examine Modification Delete System-assigned                   |

• Click on "Add System" to bring up the corresponding popup window, where you can enter basic information (system number and EMS provided by our company) and specification parameters. After completing the information, click "OK" to add the system.

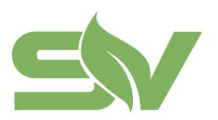

#### Addition system

| ` | J | r |  |
|---|---|---|--|
|   |   |   |  |
| 1 |   | ~ |  |

| System number                                                                            | System name                                                                                           |  |  |  |  |  |
|------------------------------------------------------------------------------------------|----------------------------------------------------------------------------------------------------|--|--|--|--|--|
| Please enter the system number                                                           | Custom system number name 0/50                                                                        |  |  |  |  |  |
| EMS number *                                                                             |                                                                                                    |  |  |  |  |  |
| Please enter the EMS number                                                              |                                                                                                    |  |  |  |  |  |
| Specification parameter                                                                  |                                                                                                    |  |  |  |  |  |
| Rated power(kW) *                                                                        | Rated capacity(kWh) *                                                                                 |  |  |  |  |  |
|                                                                                          |                                                                                                    |  |  |  |  |  |
| Please enter the rated power                                                             | Please enter the rated capacity                                                                       |  |  |  |  |  |
| Please enter the rated power<br>Type of cooling                                          | Please enter the rated capacity<br>Nominal voltage(V)                                                 |  |  |  |  |  |
| Please enter the rated power Type of cooling Please select a type of cooling             | Please enter the rated capacity<br>Nominal voltage(V)<br>Please enter the nominal voltage             |  |  |  |  |  |
| Please enter the rated power Type of cooling Please select a type of cooling  Weight(kg) | Please enter the rated capacity<br>Nominal voltage(V)<br>Please enter the nominal voltage<br>Size(mm) |  |  |  |  |  |

• It supports users to download an Excel template, fill it out, and perform bulk addition operations.

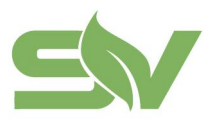

 $\times$ 

#### Bulk add

Once the file is uploaded, click the Submit button to complete t he import Click to upload / Drag to this area Please upload the Excel file, the file size is less than 1 MB Cancel Confirm

• Click on "System Allocation" in the system list operations to allocate the system to the already created power stations.

|   |                   |   |               |                |    |         |              | → I    |                 |  |
|---|-------------------|---|---------------|----------------|----|---------|--------------|--------|-----------------|--|
| 9 | UD02010051EAG0025 | - | UD02010051EAG | 89861124201044 | No | Examine | Modification | Delete | System-assigned |  |

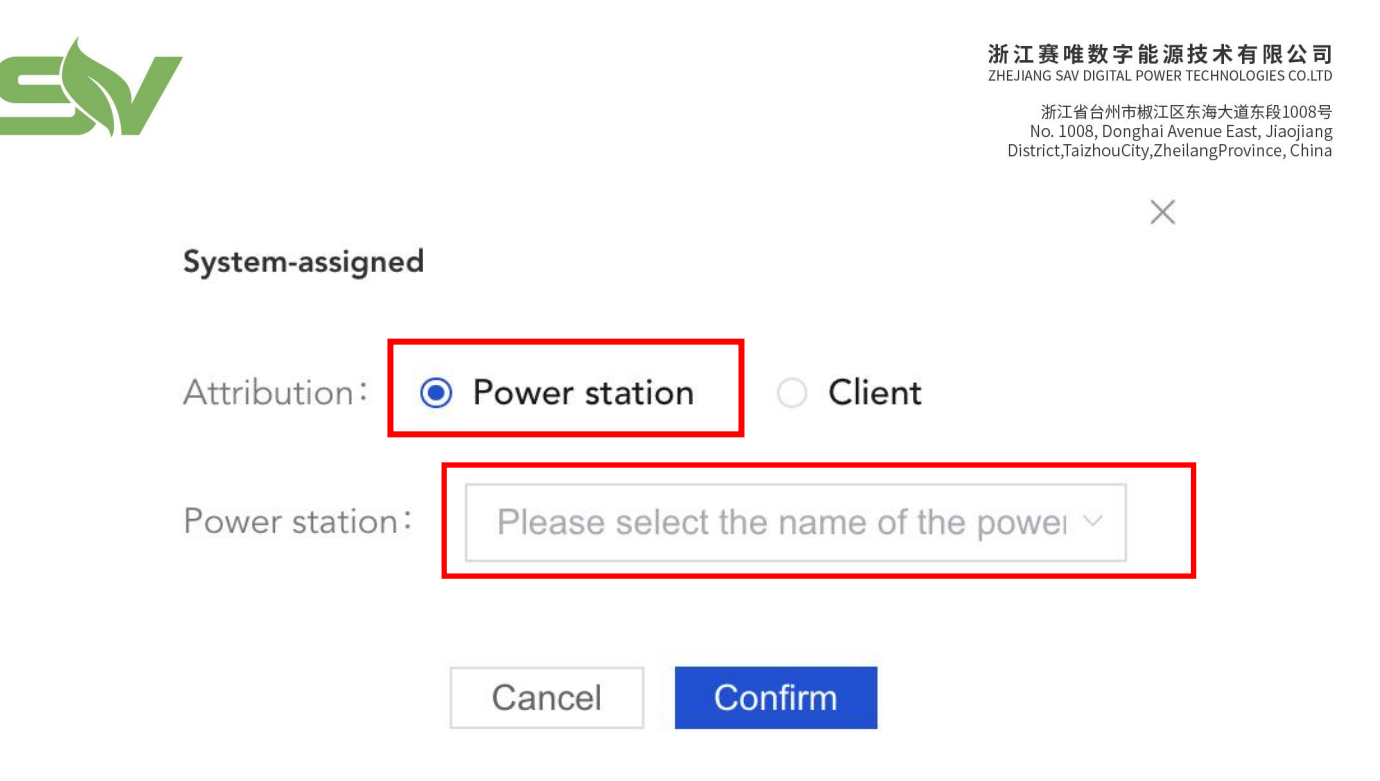

# 7. Data Screen

The EMS cloud platform supports a data center screen monitoring feature. During account login, the screen will continuously display and refresh data in real time.

• Click on the "Cloud Platform - Dashboard Monitoring" entry button to open the dashboard monitoring on a new page, which will provide a unified display of the real-time data resource status for all stations. As shown in the image below:

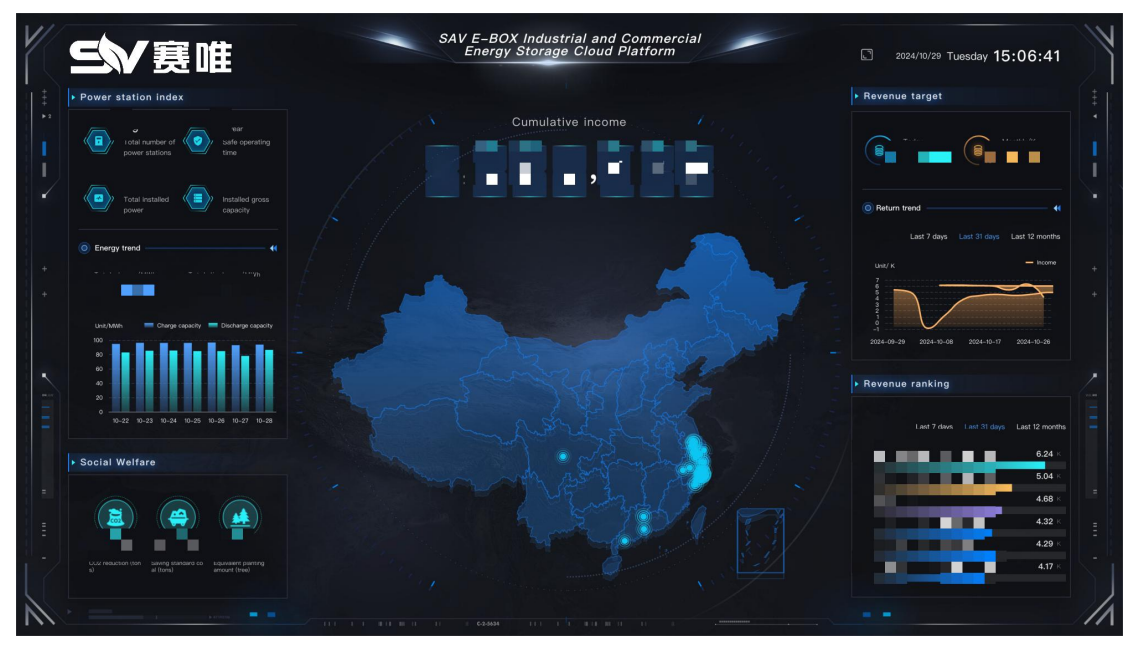

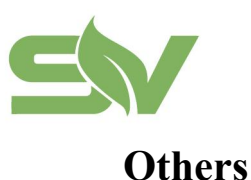

### Frequently Asked Questions (FAQs)

If you encounter any issues while using the product, you can refer to this document.

#### <To be continued.>

To be continued.

#### **Other Considerations**

• The supplier has the right to modify the specification document without notifying the buyer.

• Any unresolved matters shall be discussed and decided by both the supplier and the buyer.

• The supplier shall not be liable for any losses incurred due to operations not conducted in accordance with the specification document.

### ZHEJIANG SV DIGITAL POWER TECHNOLOGIES CO. LTD.

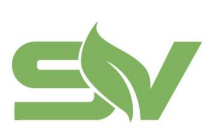

#### 浙江赛唯数字能源技术有限公司 ZHEJIANG SAV DIGITAL POWER TECHNOLOGIES CO.LTD

浙江省台州市椒江区东海大道东段1008号 No. 1008, Donghai Avenue East, Jiaojiang District,TaizhouCity,ZheilangProvince, China